# MATRICE 600 Podr cznik u ytkownika

V1.0 2016.0

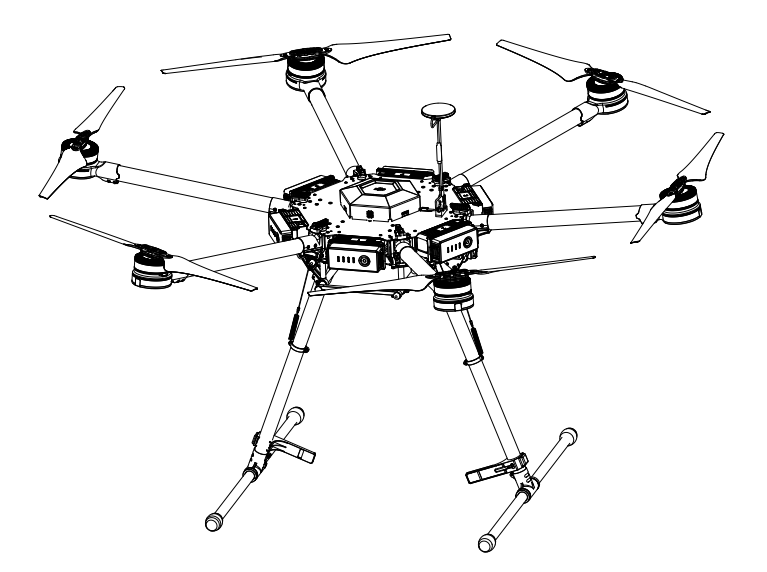

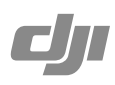

Wszelkie prawa zastrzeżone. Niniejsza instrukcja jest własnością firmy RCpro. Kopiowanie i dystrybucja w celach komercyjnych, całości lub części instrukcji bez zezwolenia zabronione.

## Q Szukanie słów kluczowych

Szukaj słów kluczowych takich jak "akumulator" i "monta ", aby znale dany temat. W programie Adobe Reader naci nij Ctrl+F (systemy Windows) lub Command+F (Mac) i wpisz słowo kluczowe.

(h) Przechodzenie do tematu

Zobacz pełn list tematów w spisie tre ci.

Drukowanie dokumentu

Dokument obsługuje drukowanie w wysokiej jako ci

## Korzystanie z podręcznika

### Legenda

🖉 Ostrze enie Ma ne 🔅 Wskazówki

## Informacja

MATRICE 600 nie posiada w zestawie gimbala i kamery. Odpowiedni gimbal i kamera s konieczne, aby skorzysta z niektórych funkcji opisanych w niniejszym podr czniku.

## **Przed lotem**

Nast puj ce tutoriale i instrukcje zostały wydane, aby pomóc u ytkownikowi w pełni wykorzysta mo liwo ci drona Matrice 600.

- 1. Matrice 600 In the Box (w zestawie)
- 2. Matrice 600 Disclaimer and Safety Guidelines (zastrze enia prawne i uwagi bezpiecze stwa)
- 3. Matrice 600 Quick Start Guide (instrukcja szybkiego startu)
- 4. Matrice 600 Intelligent Flight Battery Safety Guidelines (uwagi bezpiecze stwa inteligentnego akumulatora)

Odniesienie

5. Matrice 600 User Manual (podr cznik u ytkownika)

Sprawd czy posiadasz wszystkie elementy wymienione w dokumencie Matrice 600 In the Box.Przed monta em, przeczytaj zastrze enia prawne i uwagi bezpiecze stwa. Złó Matrice 600 zgodnie z podr cznikiem u ytkownika i tutorialem wideo na witrynie DJI (http://www.dji.com).

## Film instruktażowy

Polecamy obejrzenie filmu instruktażowego z linku poni ej, aby nauczy si poprawnego monta u Matrice 600.

http://www.dji.com/product/matrice600/info#video

## **Program DJI Assistant 2**

Podczas korzystania z Matrice 600 po raz pierwszy nale y aktywowa go w programie DJI Assistant 2.

http://www.dji.com/product/matrice600/info#downloads DJI Assistant 2 obsługuje Windows 7 i pó niejsze

## Aplikacja DJI GO

Pobierz i zainstaluj aplikacj DJI GO przed pierwszym u yciem drona. Zeskanuj kod poni ej lub przejd na stron http://m.dji.net/djigo, aby pobra aplikacj .

DJI GO obsługuje iOS 8.0 (lub nowszy ) i Android 4.1.2 (lub nowszy).

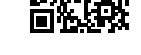

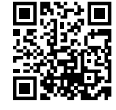

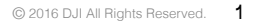

## Ostrze enia

migła w ruchu mog spowodowa powa ne uszkodzenia i urazy. Zawsze lataj ostro nie.

## Ostrze enia dotycz ce monta u

- 1. Wszystkie części muszą być poprawnie zamontowane przed zainstalowaniem akumulatorów.
- 2. U yj przedłu ki do oddzielenia modułu GPS od ramy głównej, aby unikn kontaktu z układem zasilania.
- 3. Upewnij si, e ramiona s zamontowane poprawnie.
- 4. Nie wyci gaj adnych rubek, które s przyklejone.
- 5. Je eli instrukcja nie stanowi inaczej, przy pierwszym u yciu rubki z niebieskim i czerwonym klejem na gwintach mog by wkładane bez konieczno ci u ycia kleju do gwintów. Przy nast pnym u yciu rubek, nale y ju nało y odpowiedni ilo kleju na ich gwinty.
- 6. Matrice 600 powinien by trzymany w powietrzu podczas testowania podwozia i rekalibracji ruchu serwa.

### Ostrze enia dotycz ce lotu

- 1. Dron nie jest wodoodporny. Nie nale y lata podczas opadów deszczu lub niegu.
- 2. Przed każdym lotem upewnij si czy wszystkie cz ci s w dobrym stanie. Nie nale y lata ze zu ytymi lub uszkodzonymi elementami.
- 3. Przed ka dym lotem upewnij si czy migła i silniki s poprawnie zainstalowane, a migła i ramiona rozło one w odpowiedni sposób.
- 4. Przed każdym lotem upewnij się, że wszystkie przewody są prawidłowo połączone.
- Podczas lotu nale y zachowa bezpieczn odległo od ludzi, budynków, linii wysokiego napi cia, wysokich drzew, wody i innych ryzykownych miejsc i obiektów.
- 6. U ywaj jedynie inteligentnych akumulatorów DJI TB47S/TB48S jako ródła zasilania.
- 7. Nie przeci aj systemu.
- 8. Nie podchod do silników lub migieł w ruchu, gdy grozi to powa nymi obra eniami ciała.
- 9. Odł cz akumulatory i zdemontuj kamer podczas transportu, aby zapobiec uszkodzeniom.
- 10. U ywaj tylko kompatybilnych cz ci DJI.

W przypadku wyst pienia problemów lub je eli posiadasz jakie pytania, skontaktuj si z autoryzowanym sprzedawc DJI lub pomoc techniczn DJI.

Witryna pomocy technicznej DJI www.dji.com/support

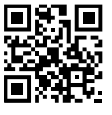

## Spis Tre ci

| Korzystanie z podr cznika                  | 1  |
|--------------------------------------------|----|
| Legenda                                    | 1  |
| Informacja                                 | 1  |
| Przed lotem                                | 1  |
| Film instruktażowy                         | 1  |
| Pobierz program DJI Assistant 2            | 1  |
| Pobierz aplikacj DJI GO                    | 1  |
| Ostrze enie                                | 2  |
| Ostrze enia dotycz ce monta u              | 2  |
| Ostrze enie dotycz ce lotu                 | 2  |
| Opis produktu                              | 5  |
| Wprowadzenie                               | 5  |
| Najwa niejsze cechy                        | 5  |
| Monta                                      | 6  |
| Monta ramion                               | 6  |
| Monta wysuwanych modułów                   | 8  |
| Monta podwozia                             | 11 |
| Monta modułu GPS                           | 12 |
| Monta dolnej i górnej pokrywy ramy głównej | 13 |
| Monta gimbala (opcjonalnie)                | 14 |
| Intelignetny akumulator DJI                | 15 |
| Opis                                       | 15 |
| Funkcje inteligentnego akumulatora         | 15 |
| Korzystanie z akumulatorów                 | 16 |
| Zdalny kontroler                           | 21 |
| Opis                                       | 21 |
| Przygotowanie zdalnego kontrolera          | 21 |
| Opis zdalnego kontrolera                   | 21 |
| Obsługa zdalnego kontrolera                | 23 |
| Tryb dual (z wi cej ni jednym kontrolerem) | 28 |
| Wska niki LED zdalnego kontrolera          | 30 |
| Ł czenie zdalnego kontrolera               | 31 |
| Powrót do punktu home (RTH)                | 33 |
| Opis                                       | 33 |
| Smart RTH                                  | 33 |

| Low Battery (niski poziom akumulatora) RTH        | 33 |
|---------------------------------------------------|----|
| Failsafe RTH                                      | 34 |
| Uwagi bezpiecze stwa dotycz ce funkcji RTH        | 35 |
| Zmiana punktu Home                                | 35 |
| Aplikacja DJI GO                                  | 36 |
| Equipment                                         | 36 |
| Editor                                            | 39 |
| Explore                                           | 39 |
| Me                                                | 39 |
| DJI Assistant 2                                   | 40 |
| Instalacja i uruchamianie                         | 40 |
| Korzystanie z DJI Assistant 2                     | 40 |
| Lot                                               | 42 |
| Warunki lotu                                      | 42 |
| Limity lotu i strefy zakazu lotów                 | 42 |
| Lista kontrolna przed lotem                       | 45 |
| Wska niki statusu lotu                            | 46 |
| Kalibracja kompasu                                | 47 |
| Automatyczny start i automatyczne 1 dowanie       | 48 |
| Uruchamianie i zatrzymywanie silników             | 48 |
| Zatrzymywanie silników w locie                    | 49 |
| Lot testowy                                       | 49 |
| Dodatek                                           | 50 |
| Specyfikacja techniczna                           | 50 |
| Inteligentne tryby lotu                           | 53 |
| Aktualizacja oprogramowania                       | 54 |
| Stacja ładuj ca (hub) inteligentnych akumulatorów | 55 |
| Chowane podwozie                                  | 57 |
| Wymiary zarezerwowanych miejsc do rozbudowy       | 59 |
| Opis kontrolera lotu A3                           | 60 |
| Opis systemu transmisji sygnału Lightbridge 2     | 61 |
| Monta gimbala (opcjonalnie)                       | 62 |
| Monta płyty rozszerze (opcjonalnie)               | 66 |
| System redundancji modułów (opcjonalnie)          | 67 |
| Gimbal z kamer DJI Zenmuse X3                     | 67 |

## Opis produktu

## Wprowadzenie

Matrice 600 jest sześciowirnikową platformą latającą zaprojektowaną do podniebnej fotografii i kinematografii, a także rozwiązań przemysłowych. Dron korzysta z sześciu inteligentnych akumulatorów, które pozwalają wydłużyć czas lotu. Wbudowana funkcja kontroli API, rozszerzalna rama główna i 15,1 kg maksymalnej masy przy starcie sprawiają, że Matrice 600 jest idealny do podłączania innych urządzeń potrzebnych do różnych zastosowań statku powietrznego.

## Najwa niejsze cechy

Wbudowane w Matrice 600 najnowsze systemy kontroli lotu A3 i transmisji sygnału Lightbridge 2 od DJI umo liwiaj precyzjny i stabilny lot, który można oglądać w jakości HD w czasie rzeczywistym. Matrice 600 jest w pełni kompatybilny z Onboard DJI i mobilnymi SDK, co pozwala deweloperom zoptymalizowa lataj c platform do własnych zastosowa . System kontroli lotu A3 mo e by ulepszony do A3 Pro za pomoc dwóch zestawów modernizuj cych. 3 moduły GPS i IMU w A3 Pro dodaj potrójn redundancj modułów, która znacznie zmniejsza ryzyko awarii systemu.

Matrice 600 jest kompatybilny z gimbalami i kamerami Zenmuse X3, Zenmuse X5, Zenmuse XT, Zenmuse Z15 i Roninem-MX do profesjonalnej podniebnej fotografii i zastosowa przemysłowych.

Rozszerzalna rama główna umo liwia bezproblemowy monta dodatkowych komponentów i urz dze, co pozwala osi gn jeszcze lepsz funkcjonalno i rezultaty.

Matrice 600 korzysta z sze ciu inteligentnych akumulatorów i opatentowanego systemu zarz dzania energi, który pozwala wydłu y czas lotu i zapewnia stabilne zasilanie.

Wysuwane podwozie w Matrice 600 pozwala uzyska klarowny, nieprzesłoni ty obraz 360° z kamery .

## Monta

Wymagane narz dzia: klucze imbusowe 1,5 mm, 2 mm, 2,5 mm, klej do gwintów o redniej sile.

## Monta ramion

Przewody ramion zako czone s termokurczliwymi rurkami, aby ułatwi podł czenie. Zdejmij rurki z kabli przed poł czeniem z innymi przewodami.

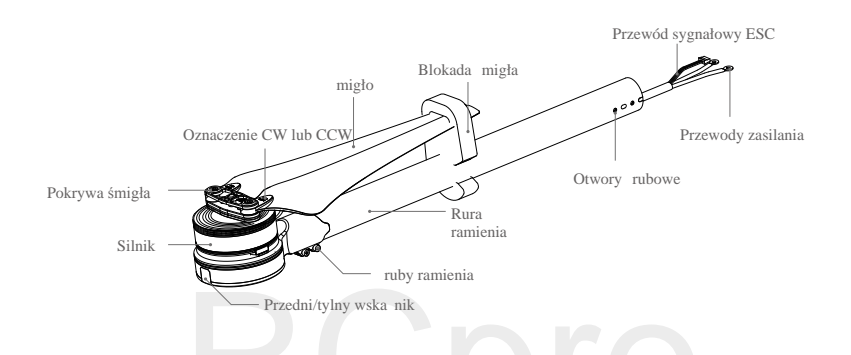

#### 1. Przygotowanie ramion

a. Sprawd czy migła nie posiadaj p kni . Upewnij si , e wszystkie ruby s odpowiednio dokr cone.
b. Upewnij się, ze wszystkie silniki są poprawnie zamontowane i nic nie blokuje ich pracy.

c. Zamontuj silniki z czerwoną podstawą w miejscach oznaczonych M1 i M2 (z obu stron przegrody na akumulator nr 1), będą one wskazywać przód drona. Spoglądając z góry, z przegrodą nr 1 skierowaną do przodu, M1 znajduje się po prawej stronie przegrody, a M2-M6 są ułożone w kierunku przeciwnym do ruchu wskazówek zegara od M1.

d. Znajdź oznaczenia CW i CCW na śmigłach. Zamontuj ramiona oznaczone CCW w pozycjach M1, M3 i M5 ramy głównej. Umieść ramiona oznaczone CW w pozycjach M2, M4 i M6.

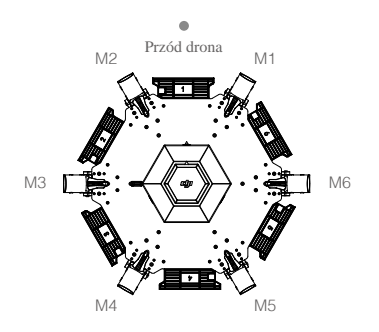

2. Zdejmij doln osłon ramy głównej w celu monta u i podł czenia.

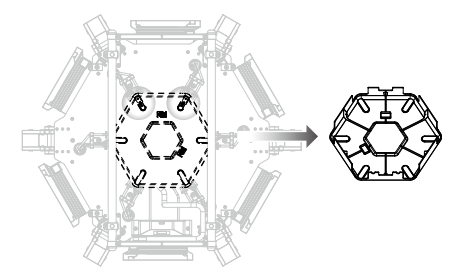

3. Umie rami w łączniku ramienia znajdującego się na ramie głównej ze migłem skierowanym na zewn trz. Obró rami , a do zrównania si otworów rubowych na ramieniu i elemencie ł cz cym. Nast pnie przykr cztery ruby M3x6,5.

4. Przeci gnij kable ramienia przez stoper, a nast pnie włó go do elementu ł cz cego ramienia

5. Przeci gnij kable przez gniazdko i pier cie kablowy na dolnej płycie ramy głównej.

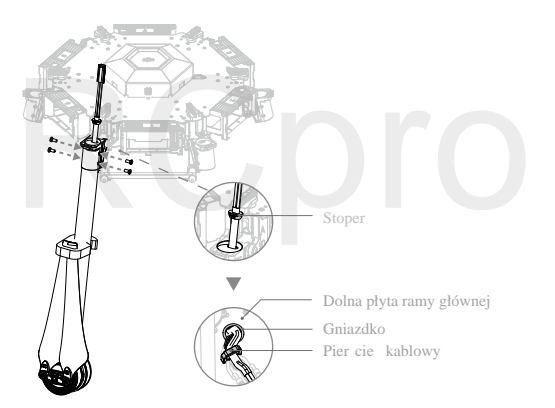

6. Ostro nie podnie rami . Przekr czerwon gałk , aby zablokowa ka de rami . Upewnij si , e słyszsz wyra ny "klik", który sygnalizuje prawidłow blokad ramienia. Sprawd czy rami jest nieruchome. Aby schowa urz dzenie, odkr gałk i złó rami .

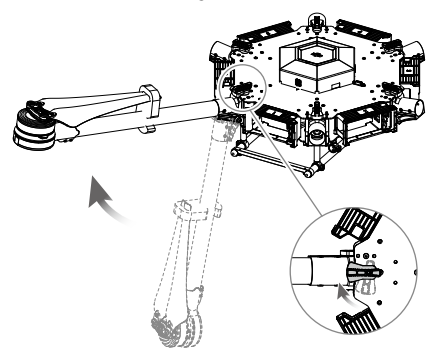

Podł cz przewody zasilania do ramy głównej. Ka dy kabel musi by przykr cony do złotej ramki z oznaczeniem dodatniego (+) lub ujemnego (-) ładunku. Czerwone kable maj ładunek pozytywny, a czarny negatywny. Do ka dego mocowania powinny by przykr cone dwa kable tego samego koloru. Nast pnie przykr ka d rubk M3x5,5 (z kwadratow główk) za pomoc klucza do rubek z kwadratow główk.
 Wło przewód sygnałowy ESC do gniazda znajduj cego si w pobli u ka dego ramienia na ramie głównej.

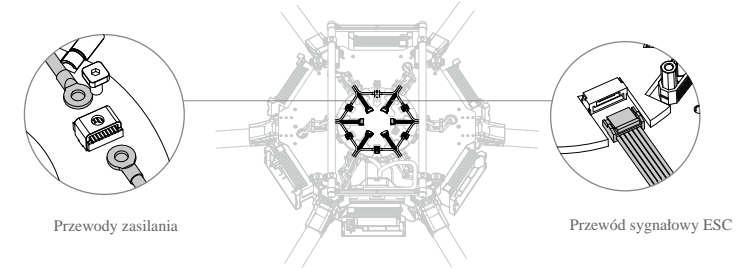

9. Upewnij si , e wszystkie przewody ESC i zasilania s wła ciwie zainstałowane na ramie głównej.
10. Określ pozycję i kierunek obrotu silników. Patrząc z góry, silniki M1 i M6 są ułożone przeciwnie do ruchu wskazówek zegara z silnikami M1i M2 z przodu drona, a silnikami M5 i M6 z tyłu. Silniki M1, M3 i M5 obracają się w kierunku przeciwnym do ruchu wskazówek zegara, na co wskazuje oznaczenie CCW, natomiast silniki M2, M4 i M6 obracają się zgodnie z ruchem wskazówek zegara i posiadają oznaczenie CW.

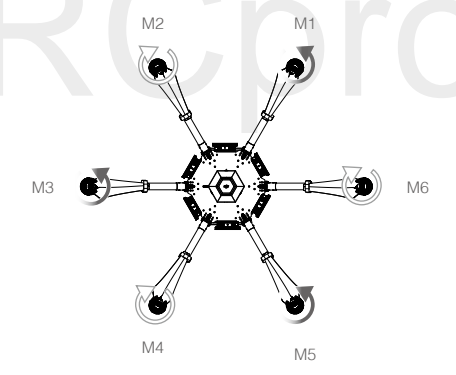

### Monta wysuwanych modułów

- Uwa aj, aby nie popełni pomyłki przy monta u lewego i prawego wysuwanego modułu. Lewy moduł to ten, w którym znajduje si płytka steruj ca i przewód zasilania.
  - Działaj ostro nie, aby unikn obra e przy podł czaniu ramion.

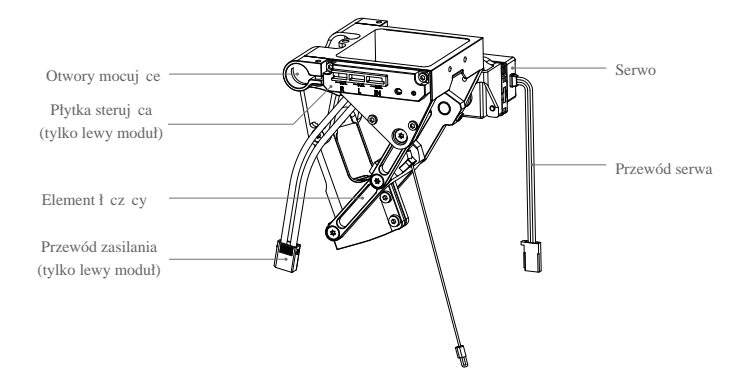

1. Przykręć mocowanie wysuwanego modułu na dolnej płytce ramy głównej, zgodnie z rysunkiem poni ej. Nałó klej do gwintów na dwie rubki M3x8,5 i zakr je w odpowiednim miejscu.

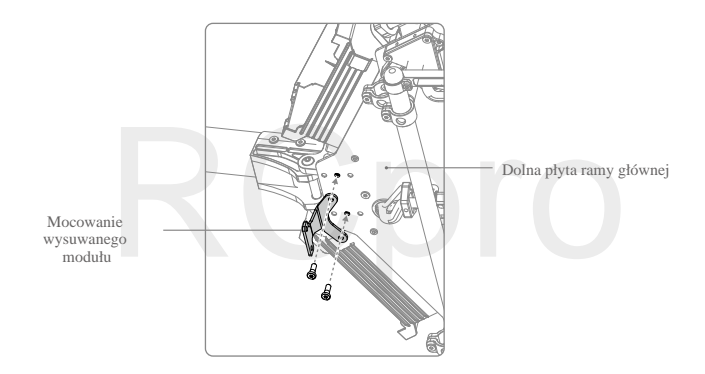

2. Z serwem wysuwanego modułu w tylnej cz ci drona, umie dr ek wysuwanego modułu kolejno w otworze monta owym na ramie głównej, w module i w nast pnym otworze ramy głównej (jak na rysunku poni ej). Upewnij si, e lewy wysuwany moduł znajduje si z lewej strony drona (patrz c od tyłu).

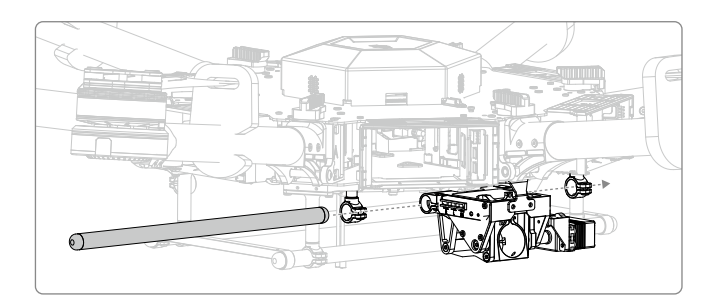

3. Ustaw w linii pier cie kablowy i otwór rubowy na spodzie modułu. Wło do niego i dokr rub M3x5,5.
4. Ustaw w linii otwory rubowe na elemencie ł cz cym ramy głównej i otwory rubowe na rodku wysuwanego modułu, a nast pnie włó i dokr dwie rubki M3x6,5.

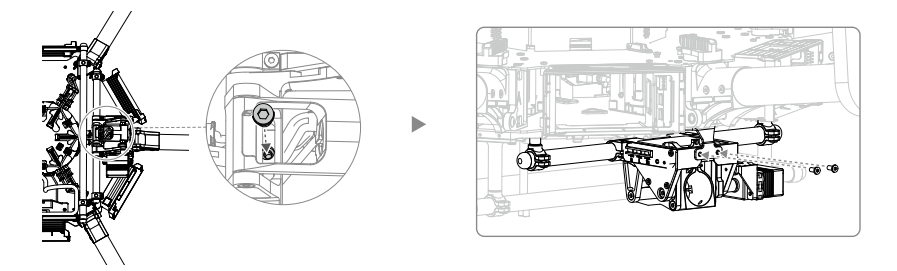

5. Włó i dokr cztery ruby M3x6,5, aby zamocowa moduł wysuwany na dr ku mocuj cym.

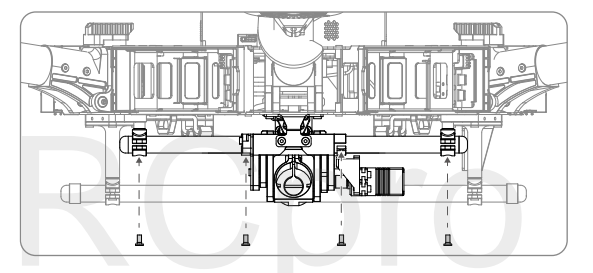

- 6. Podł czanie przewodów serwa.
  - a. Podł cz przewód lewego serwa do portu L na płytce steruj cej.
  - b. Podł cz przewód prawego serwa do portu R na płytce steruj cej.
  - c. Podł cz przewód serwa z dołu centralnej cz ci kadłuba do portu IN na płytce steruj cej

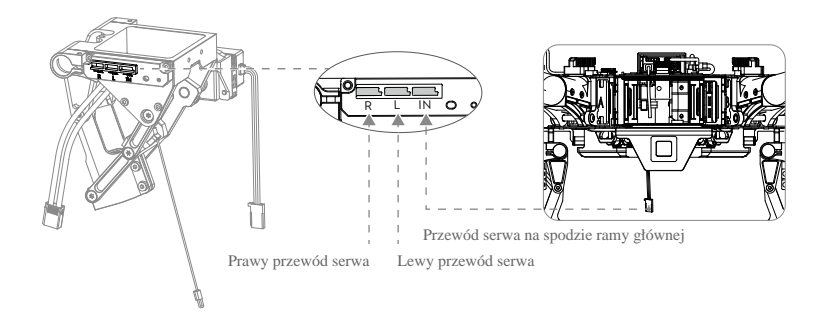

- Nale y uwa a , aby nie pomyli okablowania prawego i lewego serwa, gdy niewła ciwe podł czenie uniemo liwi prawidłow prac podwozia.
  - Ułó przewody w taki sposób, aby kraw dzie kadłuba nie uszkodziły ich podczas pracy urz dzenia.

## Monta podwozia

Anteny s fabrycznie przymocowane do nóg podwozia. Nie nale y zmienia pozycji anten. Wyjmij przewody antenowe z nóg podwozia przed monta em.

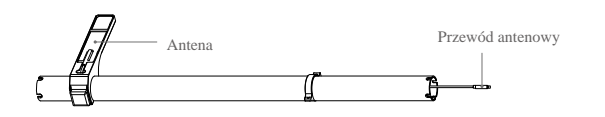

1.Włó po jednej nodze podwozia do ka dej płozy i upewnij si, e antena skierowana jest w t sam stron, co otwór rubowy na płozie. Umocuj podwozie poprzez zakr cenie ruby z główk cylindryczn M3x8. Wkładaj ruby od prawej do lewej jak pokazano poni ej, aby nie uszkodzi otworów rubowych.

2. Umie nog podwozia w elemencie ł cz cym na wysuwanym module. Postaraj si nie uszkodzi przewodu antenowego. Obró nog podwozia, a wpasuje si w wypustki na elemencie ł cz cym.

3. Przeci gnij kabel antenowy przez stoper podwozia i włó go do elementu ł cz cego na wysuwanym module.

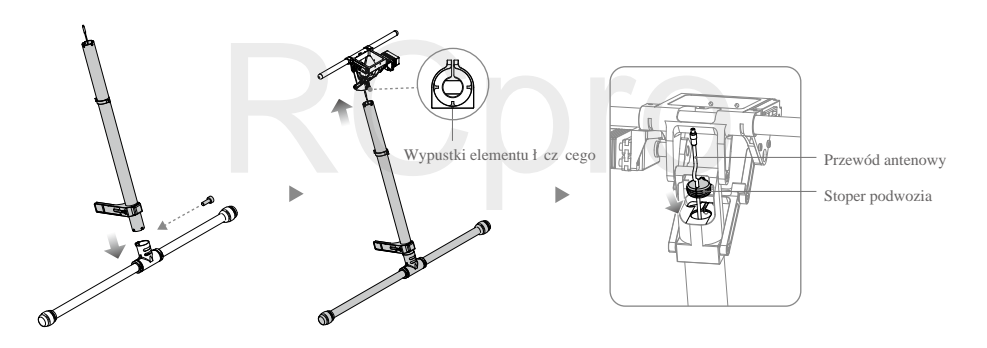

4. Zakr dwie ruby o cylindrycznych główkach w otworach rubowych na elemencie i cz cym. ruby nale y wkr ci od lewej do prawej, jak pokazano na rysunkach poni ej, aby zapobiec uszkodzeniu otworów.

5. Przeci gnij kabel antenowy przez moduł wysuwany i podł cz do przedłu ki kabla anteny na spodzie ramy głównej. Nast pnie przesu ochronnik na antenie, aby zakrył punkt i czenia z kablem antenowym.

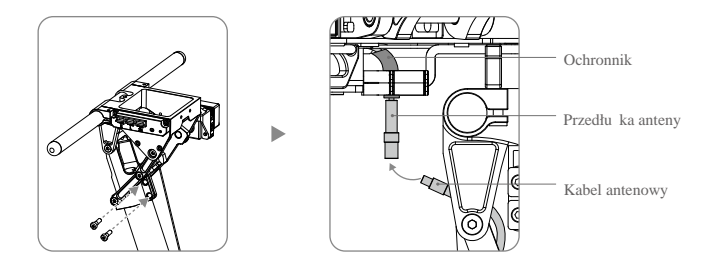

6. Podł cz amortyzacj spr ynow do nóg i ramy głównej.

⚠ Uwa aj na palce podczas monta u spr yn w podwoziu

Zmiana pozycji uchwytu amortyzacji mo e wpłyn na jako lotu.

## Monta modułu GPS

1. Zdejmij górn pokryw ramy głównej.

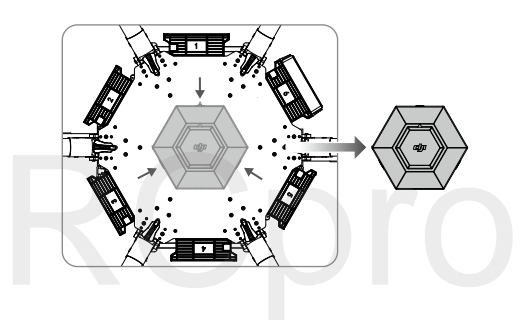

2. Odkr dwie ruby M3x5,5 po lewej stronie górnej płyty. Zamontuj składane mocowanie GPS za pomoc dwóch rub M3x8.

3. Umie moduł GPS na mocowaniu GPS z przedłu k. Upewnij si, e strzałka jest skierowana w stron przodu drona (M1, M2). Umie dwie ruby M2x4 w dwóch elementach łączących, nad i pod przedłu k.

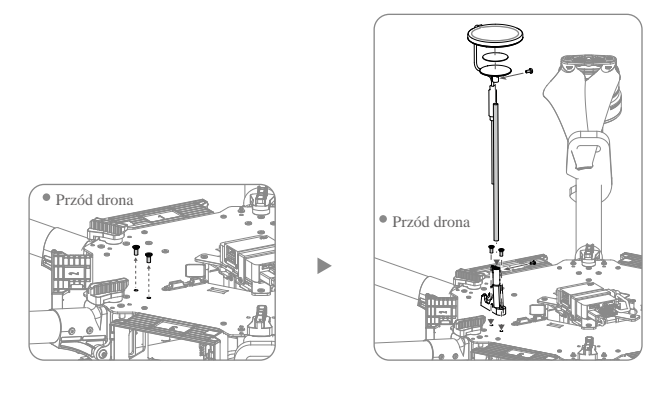

- 4. Podł cz kabel GPS do gniazda CAN1 na kontrolerze lotu.
- 5. Umie CAN HUB modułu GPS na górnej płytce ramy głównej. Nast pnie włó kabel GPS do gniazda na górnej płytce ramy głównej.
- 6. Przymocuj kabel GPS do przedłu ki za pomoc ta my.

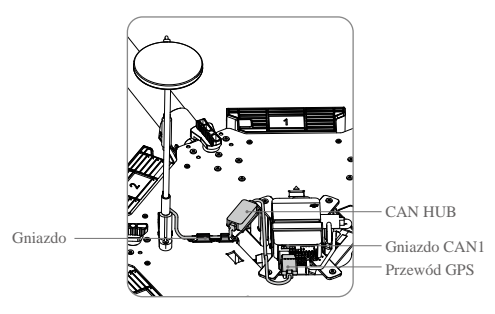

- Poł cz GPS z przedłu k , aby omin układ zasilaniaukład z.
  - Przedłu ka powinna by pewnie i stabilnie zamocowana przed ka dym lotem.
  - Uwa aj na palce podczas składania uchwytu.

## Monta górnej i dolnej pokrywy ramy głównej

 Najpierw podłącz przewód wentylatora (z czteropinowym zł czem JST) do portu wentylatora na górnej pokrywie, a nast pnie przymocuj górn pokryw . Upewnij si , e strzałka na pokrywie wskazuje przód drona (M1, M2). Uwa aj, aby nie uszkodzi kabli. Umie górn pokryw w otworach na górnej płycie. Powiniene usłysze wyra ne klikni cia, które sygnalizuj prawidłowe przymocowanie pokrywy.

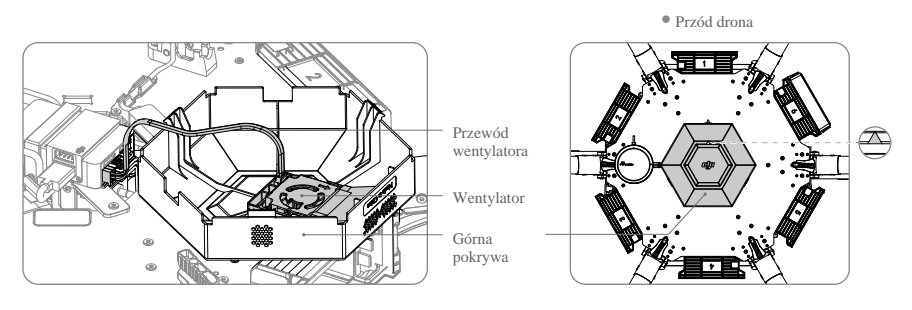

🛆 🛛 Uwa aj, aby nie uszkodzi 🛛 przewodu wentylatora podczas zdejmowania górnej pokrywy ramy głównej.

2. Utó przewody podł czone do dolnej płyty ramy głównej. Przeci gnij przewód zasilaj cy XT30 dolnej płyty przez gniazdo kablowe LIPO-6S na dolnej pokrywie. Utóż w linii zarezerwowany port XT30 na dolnej płycie z gniazdem kablowym DC-18V na dolnej pokrywie ramy głównej, a nast pnie przymocuj doln pokryw do ramy głównej. Nie nale y uszkodzi kabli. Umie doln pokryw w otworach na dolnej płycie. Powiniene usłysze wyra ne klikni cia, które sygnalizuj prawidłowe przymocowanie pokrywy.

3. Podł cz przewód zasilania wysuwanego modułu do przewodu zasilaj cego XT30 na spodzie ramy głównej.

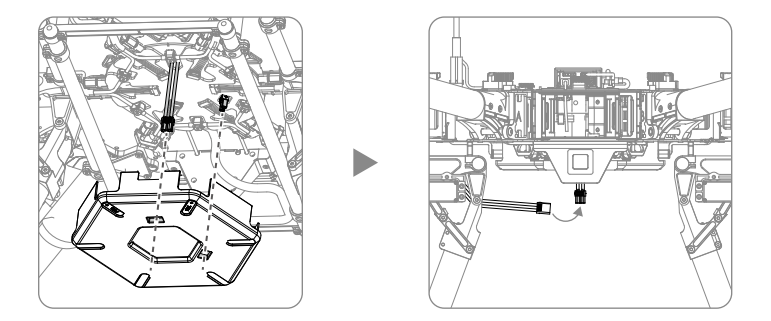

### Monta gimbala (opcjonalnie)

Wbudowany system kontroli lotów w Matrice 600 jest kompatybilny z nast puj cymi gimbalami i kamerami firmy DJI: Ronin-MX Zenmuse X3 Zenmuse X5 Series Zenmuse XT Zenmuse Z15 Series HD Gimbal: Z15-A7, Z15-BMPCC, Z15-5D III, Z15-GH4

Różne akcesoria są wykorzystywane do montazu różnych gimabli i kamer. Dokonaj zakupu odpowiednich akcesoriów, zależnie od własnych potrzeb.

## Inteligentny akumulator DJI

## Opis

Matrice 600 posiada 6 komór na akumulatory i sześć inteligentnych akumulatorów, które wydłużają czas latania. Standardowy inteligentny akumulator posiada pojemność 4500 mAh, napięcie 22,2 V i wbudowaną funkcję inteligentnego ładowania/rozładowania. Akumulator może być ładowany jedynie odpowiednimi ładowarkami lub stacją ładującą (hub) DJI

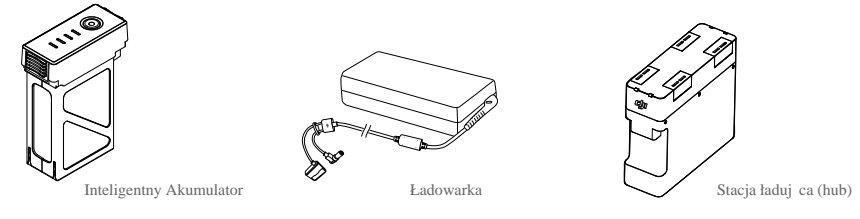

A Inteligentny akumulator musi być w pełni naładowany przed pierwszym użyciem.

### Funkcje inteligetnego akumulatora

- 1. Ekran poziomu akumulatora: wy wietla obecny poziom akumulatora.
- 2. Ekran ywotno ci akumulatora: wy wietla ilo cyklów ładowania akumulatora.
- 3. Funkcja samorozładowania: akumulator automatycznie rozładuje si do poziomu 65%, je eli nie jest u ywany przez conajmniej 10 dni, aby zapobiec puchni ciu (naci ni cie przycisku zasilania ko czy okres bezczynno ci akumulatora). Rozładowanie akumulatora z poziomu 100% do 65% zajmuje ok. dwa dni. Wzrost temperatury akumulatora przez ten czas jest noramalnym efektem procesu rozładowania. Próg rozładowania mo e by zmieniony w aplikacji DJI GO.
- 4. Zrównowa one rozładowanie: automatycznie równowa y napi cie ka dej celi podczas rozładowywania.
- 5. Zabezpieczenie przed nadmiernym naładowaniem: ko czy ładowanie przy pełnym poziomie akumulatora.
- 6. Detekcja temperatury: akumulator b dzie ładowany jedynie, je eli jego temperatura znajduje si w zakresie 5° C i 40° C.
- 7. Zabezpiecznie nadpr dowe: akumulator przerywa ładowanie, je eli warto pr du przekracza 10 A.
- Zabezpieczenie przed nadmiernym rozładowaniem: akumulator przerywa ładowanie, je eli napi cie dojdzie do 18 V, aby zabezpieczy akumulator przed uszkodzeniami z powodu nadmiernego rozładowania.
- 9. Zabezpieczenie przeciwzwarciowe: automatycznie odcina zasilanie w przypadku wykrycia zwarcia obwodu.
- Detekcja uszkodzonych cel: aplikacjia DJI GO wy wietli komunikat ostrzegawczy, je eli zostanie wykryta uszkodzona cela.
- 11. Dziennik akumulatora: pokazuje ostatnie 32 informacje o akumulatorze, w tym komunikaty ostrzegawcze.
- 12. Tryb u pienia: akumulator przechodzi w tryb u pienia po 10 minutach bezczynno ci, aby zaoszcz dzi energi .
- Komunikacja: napi cie akumulatora, pojemno , pr d i inne istotne informacje s przesyłane do zdalnego kontrolera.
  - Przed u yciem nale y przeczyta zastrze enia prawne, i wskazówki bezpiecze stwa. U ytkownik przyjmuje pełn odpowiedzalno za sposób u ytkowania urz dzenia.

### Korzystanie z akumulatorów

#### Instalowanie akumulatorów

- W Matrice 600 znajduje si sze komór akumulatorów. Nale y umie ci ten sam model akumulatora we wszystkich sze ciu komorach przed ka dym lotem.
  - Akumulatory powinny by w pełni naładowane przed ka dym lotem.
  - Nie nale y instalowa b d wyci ga inteligentnego akumulatora, gdy dron jest uruchomiony.
- : Je eli u ywasz wi kszej ilo ci akumulatorów, mo esz oznaczy je indywidualnie (sze akumulatorów na zestaw) za pomoc naklejek doł czonych do Matrice 600.

Włó sze inteligentnych akumulatorów do komór akumulatorów.

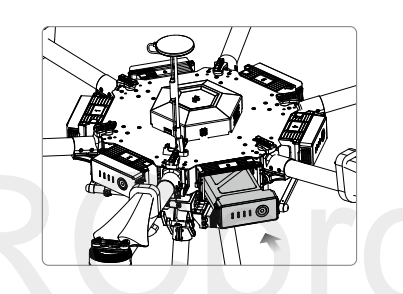

#### Wł czanie/wył czanie

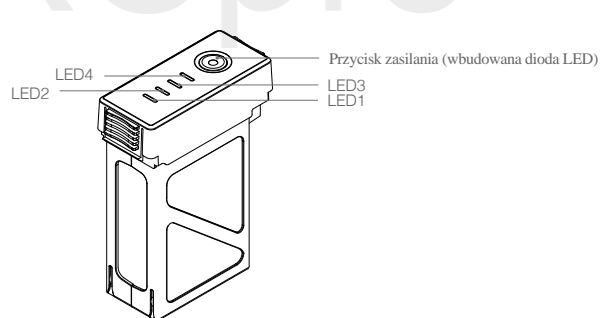

Wł czanie: Naci nij przycisk zasilania jednokrotnie, a nast pnie naci nij ponownie i przytrzymaj przez 2 sekundy. Dioda przycisku zasilania zmieni kolor na czerwony, a wska niki poziomu akumulatorów wy wietl obecny poziom akumulatora.

Matrice 600 posiada sześć inteligentnych akumulatorów i zaawansowany system zarządzania akumulatorami. Podczas włączania jednego z akumulatorów system zarządzania akumulatorami oceni poziom naładowania pozostałych akumulatorów. Przy prawidłowym zasilaniu, inne akumulatory włączą się automatycznie. Analogicznie, wystarczy wyłączyć jeden akumulator, aby automatycznie wyłączyły się pozostałe.

Aby zapobiec uszkodzeniu akumulatorów, nie wł czaj r cznie wi cej ni jednego akumulatora.

Je eli urz dzenie wykryje problem podczas i czenia akumulatorów, aplikacja DJI GO zasygnalizuje konieczno skorygowania pozycjji akumulatorów lub poinformuje, e wyst puje du a ró nica napi cia pomi dzy akumulatorami.

Korygowanie pozycji akumulatorów:

- 1. Wył cz wszystkie akumulatory.
- 2. Skoryguj pozycj akumulatora post puj c wg instrukcji w aplikacji DJI GO.
- Wł cz jeden z akumulatorów. Reszta akumulatorów wł czy si automatycznie (zakładaj c, e pozycja akumulatorów jest teraz prawidłowa).

Je eli komunikat na ekranie informuje o du ej ró nicy napi cia, problem nie zostanie rozwi zany poprzez skorygowanie pozycji akumulatorów. Naładuj do pełna wszystkie akumulatory i spróbuj ponownie.

Wył czanie: Naci nij raz przycisk zasilania, a nast pnie naci nij znowu i przytrzymaj przez 2 sek., aby wył czy .

#### Praca akumulatorów w niskiej temperaturze

- Nie zaleca si korzystania z inteligentnego akumulatora, je eli jego temperatura wewn. spadła poni ej -10° C. W obr bie temperatur -10° C i 5° C inteligentny akumulator powinien uzyska napi cie 4,2 V, ale zalecamy nalepieni naklejki izolacyjnej na akumulator, aby zapobiec nagłemu spadkowi temperatury.
- W zimnym rodowisku (temperatura powietrza poni ej 5° C) wydajno inteligentnego akumulatora spada. Inteligentny akumulator powinien by w pełni naładowany i mie napi cie 4,35 V przed startem.
- 3. W bardzo zimnych warunkach (tempratura powietrza -20° C, temperatura wewn. akum. 5° C) temperatura wewn trzna akumulatora spadnie gwałtownie nawet po wst pnym rozgrzaniu i b dzie pracowa wyra nie gorzej. Nie zaleca si latania w tego rodzaju warunkach atmosferycznych.
- Je eli aplikacja DJI GO wy wietla ostrze enie o niskim poziomie akumulatora, przerwij lot i natychmiast wyl duj. Sterowanie ruchami drona jest wci mo liwe po otrzymaniu tego ostrze enia.
- 5. Aby uzyska najlepsze działanie, staraj si utrzymywa temperatur wewn trzn akumulatora powy ej  $20^{\circ}$  C.
  - Temperatura inteligentnego akumulatora przed startem powinna przekraczać 5° C.
    - Aby rozgrzać akumulator, uruchom go wewnątrz komory akumulatora na ok. 1-2 minuty przed startem. Rozpocznnij lot poprzez zawiśnięcie na niskiej wysokości przez ok. 1 minutę, aby uzyskać stabilną temperaturę akumulatora.

#### Sprawdzanie poziomu naładowania akumulatora

Poziom akumulatora pokazuje ile energii pozostało jeszcze w akumulatorach. Je eli akumulator jest wył czony, naci nij jednokrotnie przycisk zasilania. Wska nik poziomu akumulatora za wieci si , wskazuj c aktualny poziom akumulatora. Szczegóły znajduj si w tabeli poni ej.

Wska nik poziomu akumulatora pokazuje aktualny poziom naładowania akumulatora podczas ładowania i rozładowania. Dioda LED posiada 3 pozycje:
 Dioda LED wł czona II Dioda LED miga
 Dioda LED wł czona II Dioda LED miga

Dioda LED wył czona

| Wska nik poziomu akumulatora |      |      |      |                    |
|------------------------------|------|------|------|--------------------|
| LED1                         | LED2 | LED3 | LED4 | Poziom akumulatora |
| 0                            | 0    | 0    | 0    | 87.5%~100%         |
| 0                            | 0    | 0    | Û    | 75%~87.5%          |
| 0                            | 0    | 0    | 0    | 62.5%~75%          |
| 0                            | 0    | Û    | 0    | 50%~62.5%          |
| 0                            | 0    | 0    | 0    | 37.5%~50%          |
| 0                            | Û    | 0    | 0    | 25%~37.5%          |
| 0                            | 0    | 0    | 0    | 12.5%~25%          |
| Û.                           | 0    | 0    | 0    | 0%~12.5%           |
| 0                            | 0    | 0    | 0    | =0%                |

#### Sprawdzanie ywotno ci akumulatora

ywotno akumulator oznacza ilo cyklów ładowania i rozładowywania, które mo e przej akumulator przed konieczno ci wymiany na nowy. Gdy akumulator jest wył czony, przytrzymaj przycisk zasilania przez 5 sekund, aby sprawdzi ywotno akumulatora. Diody LED poziomu akumulatora zapal si i/lub mign , co syngalizuje procentową wartość, którą można odczytać z tabeli poniżej:

| ywotno akumulatora |      |      |      |                    |
|--------------------|------|------|------|--------------------|
| LED1               | LED2 | LED3 | LED4 | ywotno akumulatora |
| 0                  | 0    | 0    | 0    | 90%~100%           |
| 0                  | 0    | 0    | Û    | 80%~90%            |
| 0                  | 0    | 0    | 0    | 70%~80%            |
| 0                  | 0    | Û    | 0    | 60%~70%            |
| 0                  | 0    | 0    | 0    | 50%~60%            |
| 0                  | Û    | 0    | 0    | 40%~50%            |
| 0                  | 0    | 0    | 0    | 30%~40%            |
| Ú.                 | 0    | 0    | 0    | 20%~30%            |
| 0                  | 0    | 0    | 0    | below 20%          |

⚠ Gdy ywotno akumulatora dojdzie do 0%, nie mo na ju z niego korzysta .

Wi cej informacji o akumulatorze znajduje si w zakładce Battery w aplikacji DJI GO.

#### Ładowanie inteligentnego akumulatora

Matrice 600 jest dostarczany wraz z dwoma stacjami ładującymi (huby). Stacja ładująca może ładować aż 4 inteligentne akumulatory.

Do ładowania jednego akumulatora używaj standardowej ładowarki:

- 1. Podłącz ładowarkę do odpowiedniego źródła zasilania (100-240 V, 50/60 Hz).
- Zdejmij za lepk zabezpieczaj c i podł cz inteligentny akumulator do ładowarki. Je eli poziom akumulatora wynosi ponad 95%, wł cz akumulator przed ładowaniem.
- 3. Wska nik poziomu akumulatora wy wietli aktualny poziom akumulatora podczas ładowania.
- Gdy wszystkie wska niki poziomu akumulatora s wył czone, inteligentny akumulator jest naładowany. Odł cz akumulator od ładowarki po uko czeniu ładowania.
  - Nie nale y jednocze nie ładowa inteligentnego akumulatora i zdalnego kontrolera, aby zapobiec przeci eniu ładowarki.
    - Inteligentny akumulator powinien ostygn po ka dym locie. Pozwól, aby temperatura urz dzenia spadłado temperatury pokojowej przed ładowaniem.
    - Zakres temperatur ładowania to 5° C 40° C. System zarz dzania akumulatorami przerwie ładowanie, je eli temperatura cel nie b dzie znajdowała si we wła ciwym zakresie.

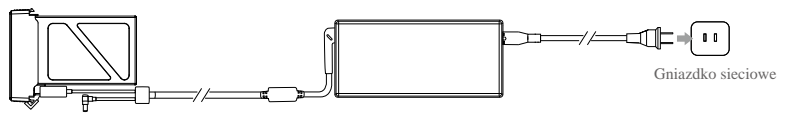

Inteligentny akumulator

Ładowarka

| Wska nik poziomu akumulatora podczas ładowania |      |      |      |                    |  |
|------------------------------------------------|------|------|------|--------------------|--|
| LED 1                                          | LED2 | LED3 | LED4 | Poziom akumulatora |  |
| D.                                             | 0    | 0    | 0    | 0%~25%             |  |
| i)):                                           | 0    | 0    | 0    | 25%~50%            |  |
| <u>i</u> ]:                                    | 1    | Ú.   | 0    | 50%~75%            |  |
|                                                | Û.   | Û.   | Û    | 75%~100%           |  |
| 0                                              | 0    | 0    | 0    | W pełni naładowany |  |

#### Zabezpieczenia akumulatora

Tabela poni ej opisuje zabezpiecznia akumulatora i odpowiadaj ce im sekwencje LED.

| Wska 1 | Wska niki poziomu akumulatora podczas ładowania |      |      |                                  |                                                   |  |
|--------|-------------------------------------------------|------|------|----------------------------------|---------------------------------------------------|--|
| LED1   | LED2                                            | LED3 | LED4 | Sekwencja wska nika              | Znaczenie sygnału                                 |  |
| 0      | 0                                               | 0    | 0    | Dioda LED2 miga 2 razy na sekund | Zbyt wysoka warto pr du                           |  |
| 0      | Û                                               | O    | 0    | Dioda LED2 miga 3 razy na sekund | Zwarcie obwodu                                    |  |
| 0      | 0                                               | 0    | 0    | Dioda LED3 miga 2 razy na sekund | Przeładowanie                                     |  |
| 0      | 0                                               | Û    | 0    | Dioda LED3 miga 3 razy na sekund | Zbyt wysokie napi cie ładowarki                   |  |
| 0      | 0                                               | 0    | 0    | Dioda LED4 miga 2 razy na sekund | Temperatura ładowania jest zbyt<br>niska (<5°C)   |  |
| 0      | 0                                               | 0    | Û    | Dioda LED4 miga 3 razy na sekund | Temperatura ładowania jest zbyt<br>wysoka (>40°C) |  |

Po rozwiązaniu któregokolwiek z powyższych problemów, naciśnij przycisk zasilania, aby wyłączyć wskaźnik poziomu akumulatorów. Odłącz inteligentny akumulator od ładowarki i podłącz ponownie, aby ponowić ładowanie. Zwróć uwagę na to, że nie musisz odłączać ładowarki w przypadku niewłaściwej temperatury; ładowarka samoczynnie ponowi ładowanie, gdy temepratura powróci do prawidłowego zakresu.

#### △ DJI nie przyjmuje odpowiedzialno ci za uszkodzenia spowodowane u yciem nieoryginalnych ładowarek

#### :: Kalibrowanie pojemno ci akumulatora (formowanie)

Aby efektywnie skalibrowa pojemno inteligentnego akumulatora, zaleca si pełne ładowanie i całkowite wyładowanie akumulatora po ka dych 10 cyklach ładowania/rozładowania. Wybierz jedn z poni szych metod rozładowania akumulatora. Po rozładowaniu akumulatora, przejd

do procesu ładowania i naładuj akumulator do pełna, aby uko czy kalibracj .

**Metoda Powolna:** Akumulator nale y umie ci w komorze, a nast pnie uruchomi . Pozostaw akumulator wł czony a poziom akumulatora spadnie poni ej 5% lub nie mo na go ju wł czy . Sprawd poziom akumulatora w aplikacji DJI GO.

**Metoda szybka:** Należy latać dronem, a poziom akumulatora spadnie poni ej 5% lub do momentu, wktórym akumulator nie mo e ju si uruchomi .

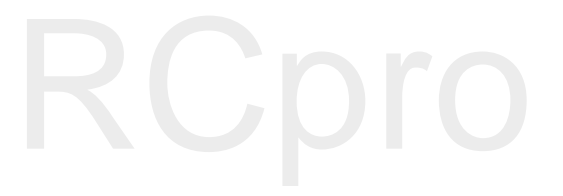

## Zdalny Kontroler

## Opis

Zdalny kontroler integruje sygnał transmisji obrazu i kontroli drona w jednym systemie. Nadajnik pracuje w cz stotliwo ci 2,4 Ghz, a maksymalny zasi g sygnału wynosi 5 km. Urz dzenie posiada liczne standardowe i konfigurowalne przyciski, które umo liwiaj u ytkownikom szybki dost p do pewnych funkcji drona, takich jak wykonywanie i przegl danie zdj /wideo, jak równie kontrolowanie gimbala i podwozia. Nadajnik jest zasilany akumulatorem 2S.

- Tryb dr ków: Kontroler mo e pracowa w trybach Mode 1, Mode 2 (tryb domy lny) lub trybie niestandardowym, ustawianym w aplikacji DJI GO.
  - Mode 1: Prawy dr ek słu y za dr ek gazu.
  - Mode 2: Lewy dr ek słu y za dr ek gazu.

Ma jednym obszarze (o wielko ci porównywalnej z rozmiarem boiska piłkarskiego) nie powinny znajdowa si wi cej ni 3 wł czone drony z powodu zakłóce transmisji.

## Przygotowanie zdalnego kontrolera

Rozłó uchwyt urz dzenia mobilnego do po danej pozycji i anten , zgodnie z rysunkiem poniżej:

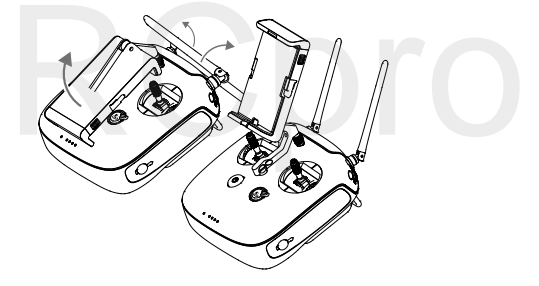

## Opis zdalnego kontrolera

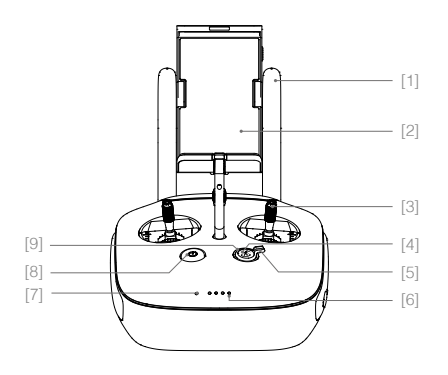

#### [1] Anteny

Przesyłaj sygnał steruj cy i sygnał wideo

- [2] Uchwyt urz dzenia mobilnego Miejsce na twoje urz dzenie mobilne
- [3] Dr ek steruj cy Steruje orientacj drona
- [4] Przycisk RTH (powrót do punktu Home) Przytrzymaj, aby zainicjowa procedur powrotu do punktu Home.

#### [5] Przeł cznik podwozia

Przesu do góry lub na dół, aby wysun b d schowa podwozie.

#### [6] Diody poziomu akumulatora LED

Wy wietlaj bie cy poziom naładowania akumulatora.

#### [7] Wskaźnik statusu LED

Wy wietla status zasilania.

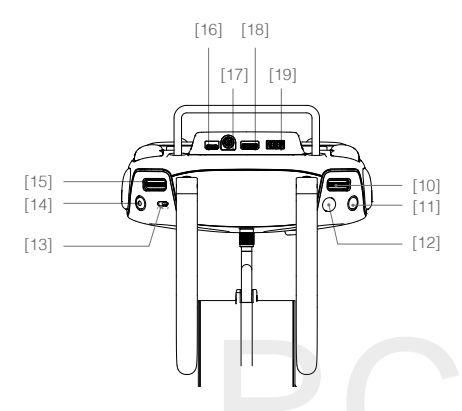

#### [10] Pokr tło ustawie kamery

U yj pokr tła, aby zmieni ustawienia kamery. Działa jedynie, gdy kontroler jest poł czony z urz dzeniem mobilnym z wł czon aplikacj DJI GO.

#### [11] Przycisk odtwarzania

Odtwarza nagrane zdj cia i wideo.

#### [12] Spust migawki

Naci nij, aby zrobi zdj cie. W trybie zdj seryjnych (burst), okre lona ilo zdj zostanie wykonana za jednym naci ni ciem.

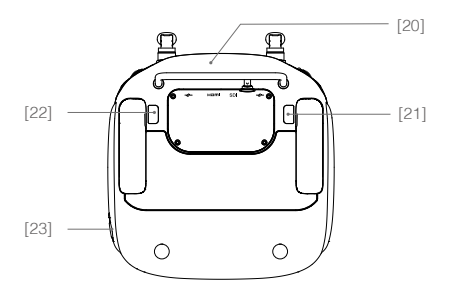

#### [8] Przycisk zasilania

Słu y do wł czania i wył czania zdalnego kontrolera.

#### [9] Wskaźnik statusu LED RTH

Okr gła dioda wokół przycisku RTH wy wietla status funkcji RTH.

#### [13] Przeł cznik trybu lotu

Wybór trybu lotu (tryby P, A i F).

#### [14] Przycisk nagrywania wideo

Naci nij, aby rozpocz nagrywanie wideo. Naci nij ponownie, aby zako czy nagrywanie.

#### [15] Pokr tło gimbala

Pokr tło słu y do sterowania obrotem osi tilt i pan gimbala.

#### [16] Gniazdo Micro USB

Zarezerwowane

#### [17] Gniazdo SDI

Słu y do poł czenia z monitorem SDI.

#### [18] Gniazdo wyj ciowe HDMI

Ł czy kompatybilny monitor HD

#### [19] Gniazdo USB

Ł czy urz dznie mobilne, dzi ki czemu mo na uzyska dost p do wszystkich funkcji aplikacji DJI GO.

#### [20] Modul GPS

Słu y do precyzyjnego ustalenia pozycji zdalnego kontrolera.

#### [21] Lewy, tylny przycisk

Przycisk konfigurowalny w aplikacji DJI GO

#### [22] Prawy, tylny przycisk

Przycisk konfigurowalny w aplikacji DJI GO

#### [23] Gniazdo zasilania

Podł cz do ródła zasilania, aby naładowa akumulator kontrolera

## Obsługa zdalnego kontrolera

#### Wł czanie i wył czanie kontrolera

Zdalny kontroler drona Matrice 600 jest zasilany akumulatorem 2S o pojemno ci 6000 mAh. Poziom naładowania akumulatora wskazuj diody LED akumulatora na przednim panelu. Wykonaj nast puj ce kroki, aby wł czy kontroler:

1. Je li kontroler jest wył czony, naci nij przycisk zasilania jednokrotnie, a diody LED poziomu akumulatora wy wietl obecny poziom naładowania akumulatora.

2. Nast pnie przytrzymaj przycisk zasilania, aby wł czy kontroler.

3. Zdalny kontroler wyemituje sygnał d wi kowy podczas wł czania. Dioda statusu LED b dzie miga w szybkim tempie na czerwono (dodatkowy kontroler b dzie wieci na fioletowo), wskazuj c, e kontroler ł czy si z dronem. Dioda statusu LED za wieci na zielono po uko czeniu ł czenia (dodatkowy kontroler poka e kolor turkusowy).

4. Powtórz krok 2, aby wył czy kontroler.

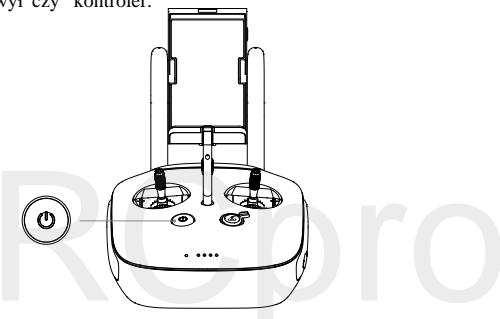

#### Ładowanie zdalnego kontrolera

Naładuj zdalny kontroler za pomoc doł czonej ładowarki.

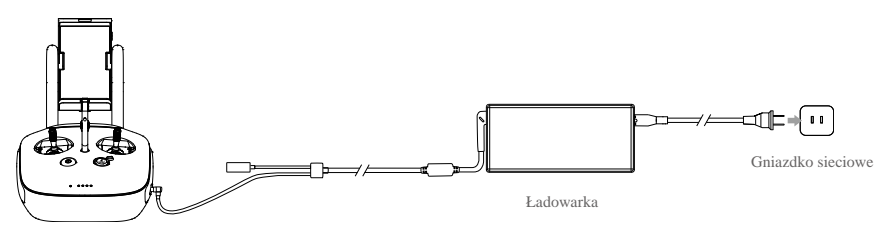

#### Sterowanie kamer

Nagrywaj wideo lub rób zdj cia i zmieniaj ustawienia kamery za pomoc spustu migawki, pokr tła ustawie kamery, przycisku odtwarzania i przycisku nagrywania wideo na kontrolerze podczas korzystania z gimbala z kamer z serii Zenmuse X3, X5 lub XT.

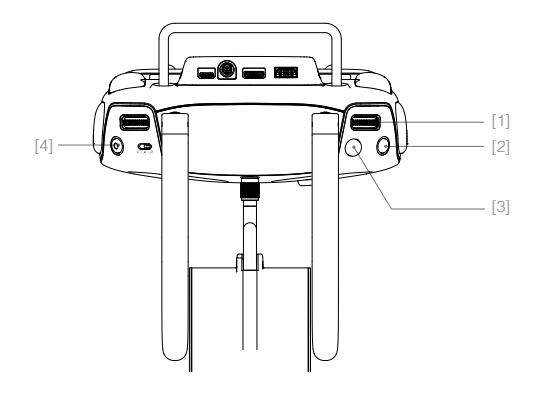

#### [1] Pokr tło ustawie kamery

Obró pokr tło, aby szybko zmieni ustawienia kamery takie jak czuło ISO i szybko migawki za pomoc kontrolera. Przesu pokr tło w lewo lub prawo, aby przegl da zdj cia lub wideo w trybie odtwarzania.

#### [2] Przycisk odtwarzania

Naci nij, aby przeglada zdj cia lub wideo.

#### [3] Spust migawki

Naci nij, aby wykona zdj cie. W trybie seryjnym okre lona ilo zdj zostanie zrobiona za jednym naci ni ciem.

#### [4] Przycisk nagrywania

Naci nij raz, aby rozpocz nagrywanie, naci nij ponownie, aby zatrzyma nagrywanie.

#### Sterowanie dronem

Ten dział tłumaczy jak korzysta z ró nych funkcji zdalnego kontrolera.

W instrukcji dron pracuje w trybie Mode 2, który jest zastosowany domy lnie.

| Zdalny kontroler | Dron(• wskazuje przód) | Funkcja                                                                                                    |
|------------------|------------------------|----------------------------------------------------------------------------------------------------|
|                  |                        | Przesunięcie lewego dr ka w gór /dół zmienia<br>pułap drona. Przesuni cie do góry powoduje<br>wznoszenie, przesuni cie na dół powoduje<br>opadanie.<br>U yj tego dr ka, aby wznie si w gór , gdy<br>silnik pracuje na jałowych obrotach. Dron zawi nie<br>w miejscu po zwolnieniu dr ka. |
|                  |                        | Przesuni cie lewego dr ka w lewo/prawo<br>zmienia orientacj drona. Przesu dr ek w<br>prawo, aby obróci drona zgodnie z ruchem<br>wskazówek zegara i w lewo, aby obróci drona<br>przeciwnie do ruchu wskazówek zegara.                                                                    |
|                  |                        | Przesunięcie prawego dr ka w górę/dół<br>zmienia przechylenie dron. Przesuni cie<br>drążka w górę oznacza lot do przodu,<br>przesunięcie na dół oznacza lot do tyłu.<br>Przesuni cie dr ka z wi ksz sił powoduje<br>wi ksze nachylenie i szybszy lot.                                    |
|                  | ¢ •                    | Przesuni cie prawego dr ka w lewo/prawo<br>zmienia przechylenie drona. Przesu dr ek w<br>prawo, aby lecie w prawo i w lewo, aby lecie w<br>lewo<br>Przesunięcie drążka z większą siłą powoduje<br>większe nachylenie i szybszy lot.                                                      |
|                  |                        | Obró pokr tło gimbala, aby zmieni obrót<br>gimbala w osi pitch lub pan. Domy lnie pokr tło<br>kontroluje o pitch. Mo na skonfigurowa lewy i<br>prawy tylny przycisk w aplikacji DJI GO, aby<br>sterowa osi pan za pomoc pokr tła gimbala.                                                |

A Zawsze przesuwaj dr ki delikatnymi posuni ciami, aby zapobiec nagłym i niespodziewanym ruchom drona.

#### Przeł cznik trybu lotu

U yj przeł cznika, aby wybra po dany tryb lotu. Dost pne tryby lotu to tryb P, tryb A i tryb F.

| Pozycja | Tryb lotu |
|---------|-----------|
| P A     | Tryb P    |
| A       | Tryb A    |
| F 🕹     | Tryb F    |

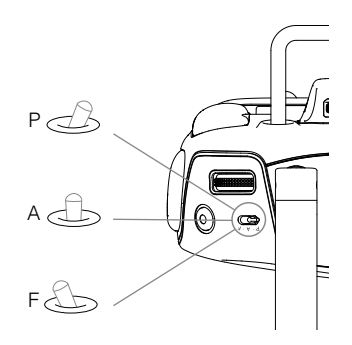

Tryb P (Positioning): Tryb P działa najlepiej, je eli dost pny jest sygnał GPS o odpowiedniej silne. W trybie P wyst puje kilka stanów, które s automatycznie wybierane przez Matrice 600, zale nie od siły sygnału GPS.

P-GPS: Sygnał GPS jest dost pny. Dron u ywa GPS do pozycjonowania.

P-ATTI: Brak sygnału GPS . Dron utrzymuje wysokość, korzystając jedynie z barometru.

Tryb A (Attitude): GPS nie jest u ywany do pozycjonowania. Dron utrzymuje wysokość, korzystając jedynie z barometru. Je eli wci odbierany jest sygnał GPS, ale stracono sygnał kontrolera, dron automatycznie aktywujefunkcj RTH (pod warunkiem uprzedniego zapisania punktu Home).

Tryb F (Function): Inteligentne tryby lotu i sterowanie API s obsługiwane w trybie F. Wi cej informacji o inteligentnych trybach lotu i SDK w dalszej cz ci instrukcji.

Domy lnie ustawiony jest tryb P i zablokowano możliwość jego zmiany. Aby zmieni tryb lotu, nale y przej do aplikacji DJI GO > Camera View > $\Re$  > Enable Multiple Flight Mode.

#### Przeł cznik podwozia

Przeł cznik podwozia ma dwie pozycj . Przesu w gór lub w dół, aby schowa lub wysun podwozie.

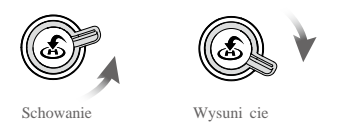

1. Schowanie: Podnosi podwozie do najwy szej pozycji. Podwozie zostanie podniesione automatycznie, gdy dron wzleci na wysoko 1,2m po razy pierwszy.

2. Wysuni cie: Podwozie wysunie si do najni szej pozycji, aby wyl dowa . Podwozie wysunie si automatycznie je eli w aplikacji DJI GO wł czona jest funkcja automatycznego l dowania (auto-landing) lub gdy dron l duje automatycznie przy procedurze RTH.

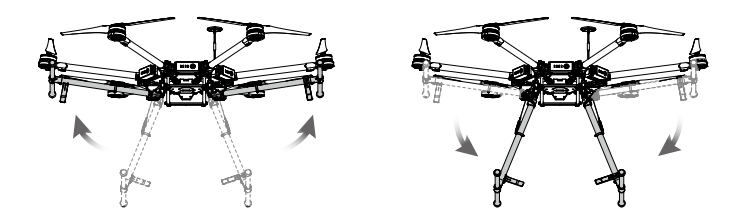

▲ Domy lnie, podwozie nie schowa si ani nie wysunie, je eli przeł cznik zostanie u yty, gdy dron znajduje si na ziemi. Aby sterowa podwoziem na ziemi, nale y wej c w appliacj DJI GO > Camera View > ※ > Advanced Settings > Disable Landing Gear Auto-Lock. Upewnij się, że przełącznik znajduje się w dolnej pozycji podczas włączania funkcji. Funkcja zostanie wyłączona po jednokrotnym wysunięciu i schowaniu podwozia. Aby ponownie wysun i schowa , nalezy ponownie wł czy funckj w aplikacji DJI GO.

 $\dot{\zeta}$ : Funkcje automatycznie wysuni cia i chowania podwozia mo e by ustawiona w DJI GO. Przejd do DJI GO > Camera View >  $\mathcal{C}$  > Advanced Setttings > Self-Adaptive Landing Gear.

#### Przycisk RTH

Przytrzymaj przycisk RTH, aby rozpocz procedur powrotu do punktu Home. Dioda LED okalaj ca przycisk RTH mignie na biało, informuj c o przej ciu w tryb RTH. Dron powróci do ostatniego zapisanego punktu Home. Naci nij przycisk ponownie, aby odwoła procedur RTH i odzyska pełn kontrole nad dronem.

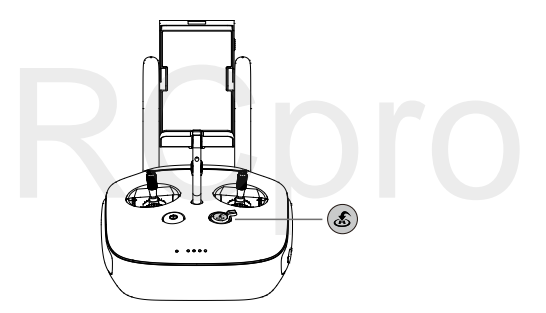

#### Podł czanie mobilnego urz dzenia

- 1. Naci nij przycisk z boku uchwytu do urz dzenia mobilnego, aby zwolni blokad .
- 2. Umie urz dzenie mobilne w obejmie i starannie zamocuj j w urz dzeniu.
- 3. Poł cz urz dzenie mobilne ze zdalnym kontrolerem przez kabel USB.

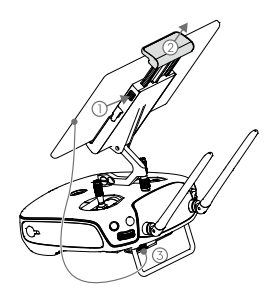

#### Optymalny zasi g sygnału

Sygnał transmisji pomiędzy dronem i kontrolerem jest najlepszy, gdy dron znajduje się w optymalnym zasięgu sygnału. Rozłóż anteny na kontrolerze, aby zoptymalizować zasięg transmisji. Optymalnie, płaska powierzchnia anteny powinna być skierowana w kierunku drona. Jeżeli sygnał jest słaby, zbliż dron do kontrolera.

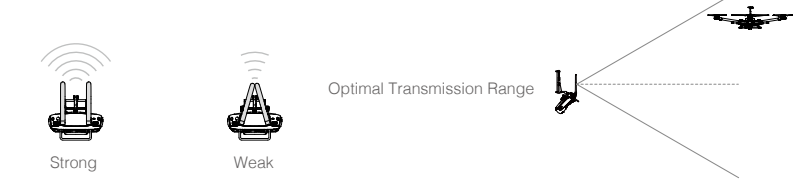

## Tryb dual (z więcej niż jednym kontrolerem)

W trybie dual remote controllers możliwie jest połączenie z tym samym dronem więcej niz jednego kontrolera. Jeżeli korzystamy z gimbala w tym trybie, główny kontroler steruje ruchami drona, natomiast kontroler dodatkowy steruje ruchami gimbala. Gdy podłączonych jest więcej niż jeden kontroler dodatkowy (maksymalnie 3), jedynie ten podłączony najwcześniej steruje gimbalem. Pozostałe kontrolery mogą oglądać na żywo obraz z drona i ustawiać parametry kamery, ale nie mogą zmienić pozycji gimbala.

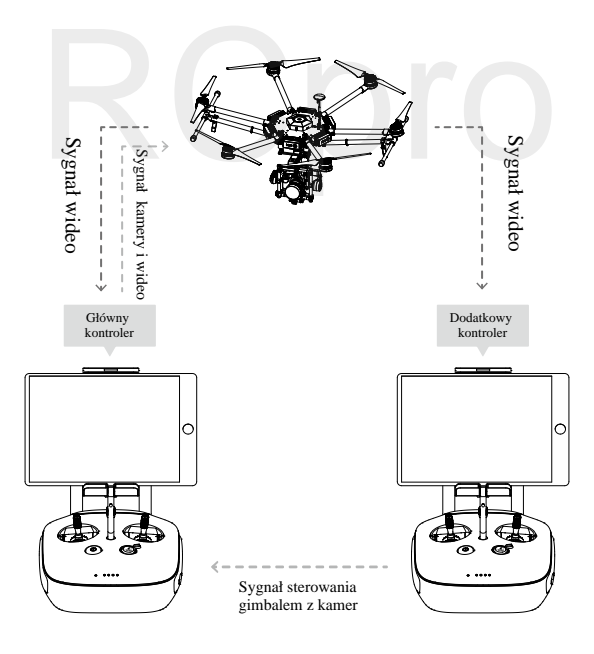

Úžyj pokrętła gimbala na kontrolerze, aby obrócić kamerę w osi tilt w trybie pojedynczego kontrolera. W trybie dual dodatkowy kontroler może sterować obrotem kamery w osiach tilt, pan i roll.

#### Konfiguracja trybu dual

Tryb dual jest domyślnie wyłączony. Użytkownik może włączyć tę opcję w aplikacji DJI GO. Aby uruchomić tryb dual, postępuj wg poniższych instrukcji:

#### Główny kontroler (master remote controller):

- 1. Podłącz kontroler do urządzenia mobilnego i uruchom aplikację DJI GO.
- 2. Przejdź do zakładki Camera View i naciśnij ikonę 📩 📶 , aby wywołać okno ustawień kontrolera.
- Wybierz Master w opcji ustawień statusu kontrolera (set remote controller status), aby dany kontroler stał się kontrolerem głównym

| Remote Controller                             | Settings ×           |
|-----------------------------------------------|----------------------|
| Remote Controller Settings                    | >                    |
| Master and Slave Set Remote Controller Status | OFF Master Slave     |
| RC Name T12254 Conne                          | ection Password 1234 |
| Slave RC List                                 | oro                  |

4. Wprowad hasło poł czenia z dodatkowym kontrolerem (slave remote controller)

#### Dodatkowy kontroler (slave remote controller):

1. Wybierz Slave w opcji ustawień statusu kontrolera (set remote controller status), aby dany kontroler stał się kontrolerem dodatkowym

| Remote Controller Settings                | ×    |
|-------------------------------------------|------|
| Remote Controller Settings                | >    |
| Master and Slave                          |      |
| Set Remote Controller Status OFF Master S | lave |
| Remote Controller Name S88642             |      |
| Request Control                           |      |
| Search for Master Controller              | ]    |
| Master RC List                            |      |
| √ T12254                                  |      |

2. Naci nij Search for Master Controller, aby zapisa główny kontroler.

| Remote Controller Setti       | ngs   |        | $\times$ |
|-------------------------------|-------|--------|----------|
| Remote Controller Settings    |       |        | >        |
| Master and Slave              |       |        |          |
| Set Remote Controller Status  | OFF   | Master | Slave    |
| Remote Controller Name S88642 |       |        |          |
| Request Control               |       |        |          |
| Search for Master Contr       | oller |        |          |
| Master RC List                |       |        |          |
| √ T12254                      |       |        |          |
|                               |       |        |          |

3. Wybierz nazw kontroler z listy głównych kontrolerów i wprowad hasło, aby podł czy si do wybranego kontrolera głównego.

sterować, ustaw kontroler w aplikacji DJI GO jako kontroler główny.

|             | T12254                                   | Hasło                     | 1234                        |      |
|-------------|------------------------------------------|---------------------------|-----------------------------|------|
| $\triangle$ | Zdalny kontroler nie może połączyć się s | amodzielnie z dronem lub  | kontrolować ruchy drona, je | żeli |
|             | jest ustawiony jako kontroler dodatkowy  | (slave). Aby połączyć kon | troler z dronem, aby nim    |      |

#### Wska niki LED zdalnego kontrolera

Wskaźniki statusu LED sygnalizują status połączenia pomiędzy zdalnym kontrolerem, a dronem. Wskaźniki statusu RTH LED wskazują na status funkcji RTH. W tabeli poniżej znajdują się szczegółowe informacje:

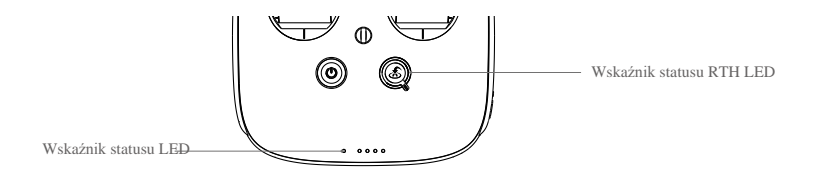

| Status LED                              |                              | Sygnał d wi kowy                  | Status Zdalnego Kontrolera                                                          |  |
|-----------------------------------------|------------------------------|-----------------------------------|-------------------------------------------------------------------------------------|--|
| <u>®</u>                                | wieci na<br>czerwono         | ♪ dzwonek alarmowy                | Kontroler jest ustawiony jako kontroler główny, ale<br>nie jest poł czony z dronem. |  |
| <u>Ğ</u> —                              | wieci na<br>zielono          | ♪ dzwonek alarmowy                | Kontroler jest ustawiony jako główny i jest<br>poł czony z dronem.                  |  |
| - <u></u>                               | wieci na<br>fioletowo        | 2 bipnięcia                       | Kontroler jest ustawiony jako dodatkowy, ale nie jest poł czony z dronem.           |  |
| - <u>Č</u>                              | wieci na<br>zielononiebiesko | 2 bipni cia i dzwonek<br>alarmowy | Kontroler jest ustawiony jako kontroler<br>dodatkowy i jest poł czony z dronem.     |  |
| B                                       | Miga na<br>czerwono          | Powolne pojedyncze<br>bipni cia   | Bł d kontrolera. Szczegółowe informacje<br>znajduj si w aplikacji DJI GO.           |  |
| Dioda L                                 | ED statusu RTH               | Sygnał d wi kowy                  | Status drona                                                                        |  |
| - X                                     | wieci na biało               | ♪ dzwonek alarmowy                | Rozpocz cie procedury RTH                                                           |  |
|                                         | Miga na biało                | pojedyncze bipni cia              | Wysyłanie komendy ropocz cia procedury RTH do dron.                                 |  |
| - j j j j j j j j j j j j j j j j j j j | Miga na biało                | podwójne bipni cia                | Dron realizuje procedur RTH                                                         |  |

## Ł czenie zdalnego kontrolera

Zdalny kontroler jest domy lnie poł czony z twoim dronem. Ł czenie jest wymagania jedynie w przypadku pierwszego u ycia nowego kontrolera. Post puj wg poni szej instrukcji, aby poł czy nowy kontroler:

- 1. Wł cz kontroler i podł cz do niego urz dzenie mobilne. Nast pnie uruchom drona.
- Przejd do aplikacji DJI GO > Camera View > and an emote Controller Settings < Linking Remote Controller.</li>

| < Remote Controller Settings                                                                                                    |   |  |  |  |  |  |
|----------------------------------------------------------------------------------------------------|---|--|--|--|--|--|
| Remote Controller Calibration                                                                                                    | > |  |  |  |  |  |
| Stick Mode                                                                                                    | > |  |  |  |  |  |
| Default stick mode is Mode 2, changing stick modes alters the way the aircraft is controlled.<br>Do not change unless familiar with your new mode. |   |  |  |  |  |  |
| Button Customization                                                                                                    |   |  |  |  |  |  |
| C1 C1 Gimbal Pitch/Yaw                                                                                                    | ) |  |  |  |  |  |
| C2 Not Defined                                                                                                    | ) |  |  |  |  |  |
| You can customize the C1 and C2 buttons on the back of the RC.                                                                                     |   |  |  |  |  |  |
| Linking Remote Controller                                                                                                    |   |  |  |  |  |  |

3. Wska nik statusu LED kontrolera b dzie miga na niebiesko i emitowa sygnał d wi kowy 'bip', sygnalizuj c, e zdalny kontroler jest gotowy do poł czenia.

| Remote Controller Settings                                     |                                                                            |                             |  |  |  |  |  |
|----------------------------------------------------------------|----------------------------------------------------------------------------|-----------------------------|--|--|--|--|--|
| Remote Controller C                                            | alibration                                                                 | >                           |  |  |  |  |  |
| Stick Mode                                                     |                                                                            | >                           |  |  |  |  |  |
| Default stick mode is Mo<br>Do not change unless fa            | Searching for aircraft frequency,<br>timeout in 54 seconds                 | the aircraft is controlled. |  |  |  |  |  |
| Button Customization                                           | Press the linking button on the aircraft<br>to link this remote controller |                             |  |  |  |  |  |
|                                                                | Cancel                                                                     | ed                          |  |  |  |  |  |
|                                                                | C2 Not Defined                                                             |                             |  |  |  |  |  |
| You can customize the C1 and C2 buttons on the back of the RC. |                                                                            |                             |  |  |  |  |  |
| Linking Remote Controller                                      |                                                                            |                             |  |  |  |  |  |

 Naci nij przycisk LINK w systmie transmisji Lightbridge 2 (zgodnie z rysunkiem poni ej), aby rozpocz ł czenie. Wska nik statusu LED kontrolera b dzie wieci na zielono, je eli ł czenie przebiegło pomy lnie.

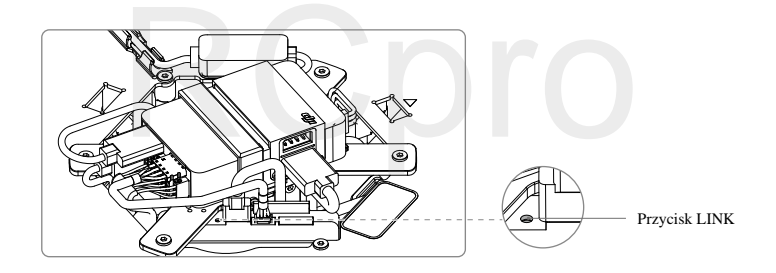

- Calany kontroler nie mo eł czy si z dronem lub sterowa jego ruchami, je eli jest ustawiony jako kontroler dodatkowy. Ustaw zdalny kontroler jako kontroler główny w aplikacji DJI, je eli chcesz poł czy zdalny kontroler z dronem.
  - Zdalny kontroler automatycznie przerwie poł czenie z dronem, je eli inny kontroler spróbuje poł czy si z tym samym dronem.

## Powrót do punktu home (RTH)

## Opis

Funkcja powrotu do punktu home Home (RTH) sprowadza drona do ostatniego zapisanego punktu Home. Funkcja RTH posiada trzy aktywujące się samodzielnie tryby: Smart (inteligentne) RTH, Low battery (niski poziom akumulatora) RTH i failsafe RTH.

|               | GPS  | Opis                                                                                                    |
|---------------|------|----------------------------------------------------------------------------------------------------|
| Punkt<br>Home | گماا | Domy lnym punktem Home jest pierwsze miejsce, w którym dron odebrał silny<br>sygnał GPS (tzn. obok białej ikony GPS znajdowały si przynajmniej cztery kreski<br>(, , , , , , , , , , , , , , , , , , , |

## **Smart RTH**

U yj przycisku RTH na zdalnym kontrolerze lub przycisku RTH w aplikacji DJI GO, gdy sygnał GPS jest odpowiednio silny, aby wł czy Smart RTH. W trybie Smart RTH mo esz sterowa orientacj drona, aby zapobiec wypadkom podczas powrotu do punktu home. Naci nij i przytrzymaj przycisk Smart RTH, aby rozpocz procedur RTH, a nast pnie naci nij przycisk Smart RTH ponownie, aby opu ci tryb Smart RTH i odzyska kontrol nad dronem.

## Low Battery (niski poziom akumulatora) RTH

Funkcja Low Battery RTH uruchamia się, gdy inteligentny akumulator DJI jest wyczerpany do poziomu, który zagraża bezpieczneu powrotowi drona. Zaleca się, aby użytkownicy powrócili lub wylądowali niezwłocznie po otrzymaniu ostrzeżeń o niskim poziomie akumulatora. Aplikacjia DJI GO doradzi powrót drona do punktu Home, jeżeli dojdzie do wyświetlenia ostrzeżeń o niskim poziomie akumulatora. Dron automatycznie powróci do punktu Home, jeżeli użytkownik nie podejmie żadnego działania przez 10 sekund po otrzymaniu ostrzeżeń. Użytkownik może przerwać procedurę RTH poprzez jednokrotne naciśnięcie na przycisk RTH. Próg tego rodzaju ostrzeżeń jest określany na podstawie aktualnego pułapu drona i odległości od punktu Home.

Dron wyląduje automatycznie (bez możliwości przerwania procedury), jeżeli aktualny poziom akumulatora umożliwia jedynie wylądowanie drona. Użytkownicy mogą sterować dronem podczas procedury lądowania.

Rysunek poniżej ilustruje zachowanie wskaźnika poziomu akumulatora podczas różnych etapów pracy.

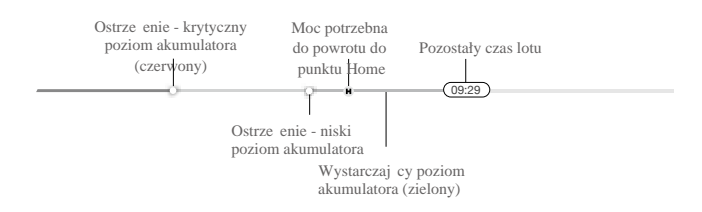

| Poziom<br>akumulatora                               | Opis                                                                      | Wska nik LED<br>statusu drona                                | Aplikacjia DJI GO                                                                                                    | Instrukcje lotu                                                                                                    |
|-----------------------------------------------------|---------------------------------------------------------------------------|--------------------------------------------------------------|----------------------------------------------------------------------------------------------------|----------------------------------------------------------------------------------------------------|
| Ostrze enie -<br>niski poziom<br>akumualtora        | Niski poziom<br>akumulatora, należy<br>jak najszybciej<br>wylądować.      | Wska nik LED<br>statusu drona<br>miga powoli<br>na czerwono. | Naci nij Go-Home, aby<br>powróci dronem do punktu<br>Home i automatycznie<br>wyl dowa lub naci nij<br>Cancel, aby przywróci<br>normalny lot. Je eli nie<br>podj to adnego działania<br>przez 10 sekund po<br>otrzymaniu ostrze enia, dron<br>automatycznie wróci do<br>punktu Home i wyl duje. | Wró dronem<br>i wyl duj tak<br>szybko, jak to<br>mo liwe, a<br>nast pnie<br>zatrzymaj silniki i<br>wymie<br>akumulator. |
| Ostrze enie -<br>krytyczny<br>poziom<br>akumulatora | Dron musi<br>niezwłocznie<br>wyl dowa .                                   | Wska nik<br>statusu drona<br>miga szybko na<br>czerwono.     | Ekran aplikacji DJI GO<br>b dzie migał na<br>czerwono, a dron zacznie<br>obni a lot.                                                                                                    | Dron obni y<br>lot i<br>automatycznie<br>wyl duje                                                                       |
| Pozostały<br>czas lotu                              | Szacowany czas lotu<br>na podstawie<br>aktualnego poziomu<br>akumulatora. | N/A                                                          | N/A                                                                                                    | N/A                                                                                                    |

- Gdy aktywowane zostaje ostrzeżenie o niskim poziomie akumulatora i dron obniża poziom i ląduje automatycznie, popchnięcie drążka gazu do góry spowoduje, że dron zawiśnie i można go skierować do odpowiedniejszego miejsca na lądowanie.
  - Kolory i znaczniki na wskaźniku poziomu akumulatora odzwierciedlają szacowany czas lotu i są ustawiane automatycznie, zgodnie z obecnym statusem drona.

## Failsafe RTH

Funkcja Failsafe RTH jest aktywowana automatycznie w przypadku utraty sygnału kontrolera (w tym utraty sygnału wideo) na ponad 3 sekundy pod warunkiem, że punkt Home został zapisany, a kompas pracuje prawidłowo. Operator może przerwać procedurę RTH i odzyskać kontrolę na dronem, jeżeli połączenie zostało przywrócone.

Funkcja Failsafe:

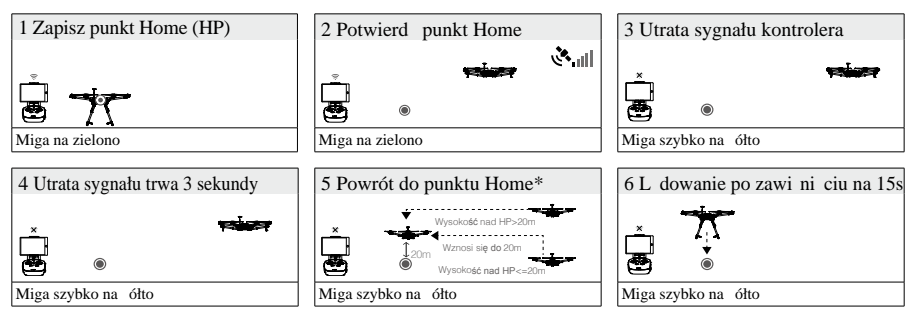
## Uwagi bezpieczeństwa dotyczące funkcji RTH

|                | Dron nie potrafi unika przeszkód w trybie RTH, dlatego istotne jest, aby ustawi                                                            |
|----------------|----------------------------------------------------------------------------------------------------|
|                | odpowiedni pułap trybu RTH przed ka dym lotem. Przejd do aplikacji DJI GO $>$                                                              |
|                | Camera View > $\Re$ > Set Return-to Home Altitude, aby ustawi pułap trybu RTH.                                                             |
|                | Je eli dron leci na wysoko ci poni ej 20 metrów i zostanie aktywowany dowolny tryb                                                         |
|                | RTH, dron najpierw musi wznie si na wysoko 20 metrów z obecnego pułapu, a                                                                  |
| ( <u>20m</u> ) | sterowanie dronem podczas wznoszenia jest niemo liwe. W trybie Smart RTH mo esz                                                            |
|                | opu ci tryb RTH, aby przerwa wznoszenie poprzez jednokrotne naci ni cie przycisku                                                          |
|                | RTH.                                                                                                    |
| 20m            | Dron automatycznie obni y pułap i wyl duje, je eli funkcja RTH zostanie aktywowana w promieniu 20 metrów od punktu Home.                   |
|                | Dron nie mo e wróci do punktu Home, je eli sygnał GPS jest zbyt słaby (ikona 🌂 📶 jest czerwona) lub niedost pny.                           |
|                | Przesunięcie drążka gazu po aktywacji zabezpieczenia Failsafe RTH spowoduje zakończenie unoszenia się i niezwłoczny powrót do punktu Home. |
|                |                                                                                                    |

## Zmiana punktu Home

Mo liwa jest aktualizacja punktu Home w aplikacji DJI GO podczas lotu. Istniej dwa sposoby na ustawienie punktu Home:

- 1. Ustaw aktualne współrz dne drona jako punkt Home.
- 2. Ustaw aktualne współrz dne kontrolera jako punkt Home.

Przestrze nad modułem GPS (na obrazku) nie mo e by w aden sposób zablokowana podczas aktualizacji punktu Home.

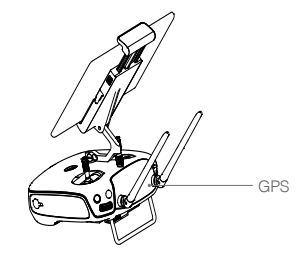

Post puj wg poni szej instrukcji, aby zaktualizowa swój punkt Home:

- 1. Poł cz urz dzenie mobilne ze zdalnym kontrolerem i przejd do aplikacji DJI GO > Camera View > 🛠 .
- Naciśnij ikonę naciśnij ikonę kontrolera jako punkt Home; naciśnij ikonę kontrolera jako punkt Home.
- 3. Wskaźnik statusu drona będzie migał na zielono, sygnalizując ustawienie nowego punktu Home.

# Aplikacjia DJI GO

Skorzystaj z aplikacji DJI GO, aby skonfigurowa drona. Je eli u ywasz gimbala lub kamery mo esz równie sterowa nimi przez aplikacj . Działy The Library, Explore and Me w aplikacji umo liwiaj dzielenie si twoimi plikami ze znajomymi.

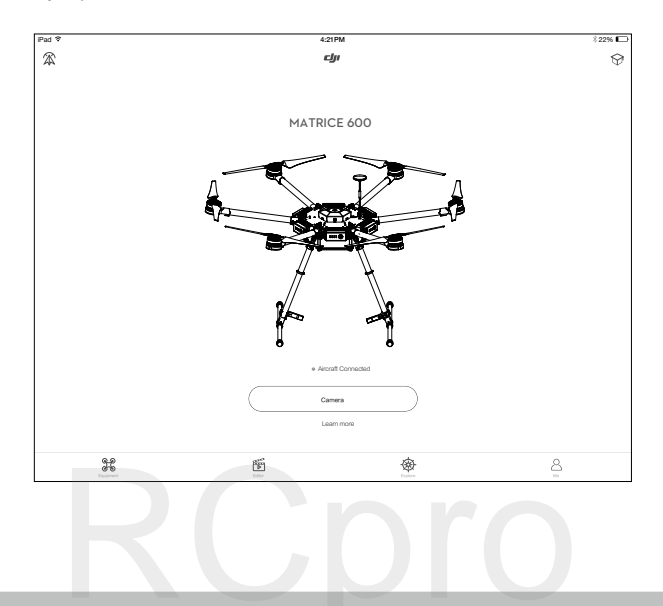

## Equipment

W zakładce equipment mo esz przej do widoku z góry (Camera View), odwiedzi Akadami (Academy) lub obejrzeć zdjęcia i filmy z lotów

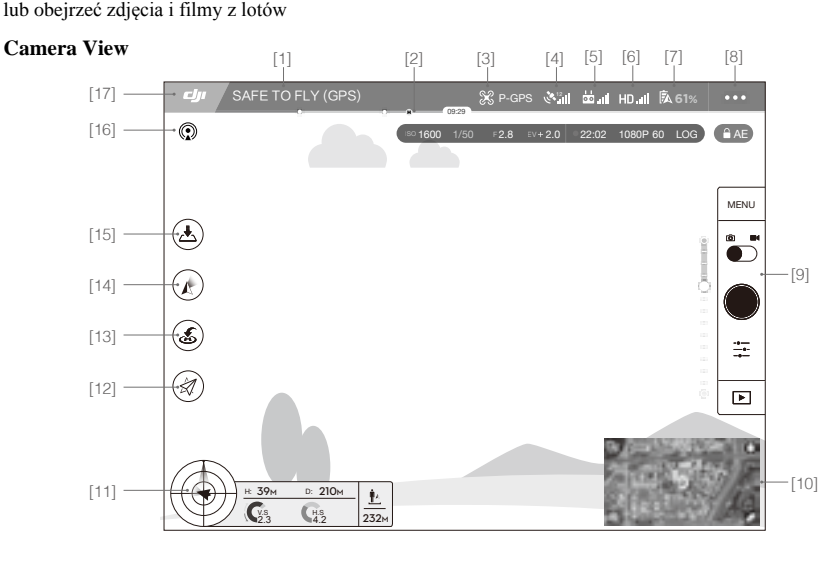

#### [1] Status systemu

SAFE TO FLY (GPS) : Pokazuje obecny status i sił sygnału GPS

## [2] Wskaźnik poziomu akumulatora

## [3] Tryb lotu

%: Tekst obok tej ikony informuje o aktualnym trybie lotu.

Naci nij t ikon , aby skonfigurowa ustawienia głównego kontrolera, zmieni limity lotu b d ustawi warto ci nastaw regulatora lotu.

## [4] Siła sygnału GPS

: Pokazuje za pomocą białych kresek siłę sygnału GPS.

## [5] Siła sygnału kontrolera

🚾 💵 : Pokazuje sił sygnału zdalnego kontrolera

#### [6] Siła sygnału transmisji obrazu HD Wideo

HD III : Pokazuje sił sygnału trasmisji obrazu HD pomi dzy dronem, a kontrolerem

## [7] Poziom akumulatora

**61%** : Pokazuje obecny poziom akumulatora.

Naci nij t ikon , aby przejrze menu informacji o akumulatorze, gdzie mo esz ustawi próg ostrze e poziomu akumulatora i przejrze logi akumulatora.

#### [8] Ustawienia ogólne

•••: Naci nij t ikon, aby przejrze ogólne ustawienia, gdzie mo na ustawi parametry lotu i zobaczy tras lotu.

## [9] Pasek funkcji kamery

Pasek zostanie wy wietlony przy korzystaniu z kamer z serii Zenmuse X3, X5 i XT.

#### Ustawienia migawki i nagrywania

MENU : Naci nij MENU, aby przej do ró nych ustawie kamery, w tym color mode (tryb kolorowy), video size (rozmiar wideo) i image size (rozmiar zdj cia)

#### Migawka

Naciśnij ten przycisk, aby wykonać pojedyncze zdjęcie. Naciśnij i przytrzymaj ten przycisk, aby przełączać pomiędzy trybami single shot (pojedyncze zdjęcie), triple shot (potrójne zdjęcie) i timed shot (samowyzwalacz)

#### Nagrywanie

Isaciśnij jednokrotnie, aby rozpocząć nagrywanie wideo, naciśnij ponownie, aby zatrzymać nagrywanie. Możesz również nacisnąć przycisk nagrywania na zdalnym kontrolerze.

## Odtwarzanie

▶ : Naci nij t ikon , aby odtworzy wykonane zdj cia i filmy wideo.

## Ustawienia kamery

. Naci nij t ikon , aby ustawi czuło ISO, szybko migawki i warto ekspozycji.

#### [10] Mini mapa

Wy wietla tor obecnego lotu. Naci nij mini map, aby przechodzi pomi dzy widokiem z kamery i widokiem mapy.

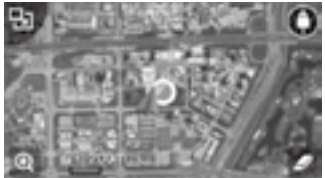

#### [11] Telemetria lotu

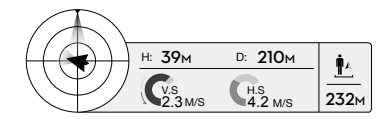

#### Kierunek i orientacja lotu i radar:

Kierunek i orientacja lotu jest pokazana na ikonie przypominającej celownik.

- (1) Czerwona strzałka pokazuje, w którą stronę zwrócony jest dron.
- (2) Stosunek szarej przestrzeni do niebieskiej wskazuje odchylenie drona w kącie pitch.
- (3) Odchylenie drona w kącie roll jest wskazywane poziomem szarej przestrzeni na płaszczyźnie horyzontalnej

#### Parametry drona:

Pułap (H): Odległo w pionie od punktu Home.

Odległo (D): Odległo w poziomie od punktu Home Szybko wznoszenia/opadnia (V.S.): Szybko na pionowej płaszczy nie Szybko lotu (H.S.): Szybko na poziomej płaszczy nie

## Odległo od drona:

Odległo w poziomie pomi dzy dronem, a operatorem.

## [12] Inteligentne tryby lotu

 $\dot{a}$ : Ikona wy wietla ustawienia inteligentnych trybów lotu, gdy dron znajdzie si w trybie F. Naci nij, aby wybra jeden z intligentnych trybów lotu.

## [13] Powrót do punktu Home (RTH)

💰 :Rozpocznij procedur RTH. Naci nij, aby zainicjowac powró drona do ostatniego punktu Home.

## [14] Tryb sterowania gimbalem

Ikona zostanie wy wietlona podczas korzystania z gimbala lub kamery DJI. Naci nij, aby wybra tryb lub ustawi k t obrotu w osiach gimbala.

| 4 | Tryb Follow | Orientacja gimbala jest zrównana z przodem drona. Jeden u ytkownik<br>mo e sam kontrolowa ruch w osi pitch gimbala, ale drugi operator jest<br>potrzebny, aby sterowa ruchem w osi yaw za pomoc drugiego kontrolera. |
|---|-------------|----------------------------------------------------------------------------------------------------|
|   | Tryb FPV    | Gimbal rusza si razem z dronem, aby zapewni wra enia z lotu z perspektywy pierwszej osoby.                                                                                                    |
| Ň | Tryb wolny  | Ruch gimbala jest niezale ny od ruchu drona. Jeden u ytkownik sam mo e<br>kontrolowa ruch w osi pitch gimbala, ale drugi operator jest potrzebny,<br>aby kontrolowa ruch w osi yaw za pomoc drugiego kontrolera.     |
| Ð | Zrównanie   | Zrównaj k t obrotu w osi yaw gimbala z dronem. K t obrotu w osi pitch pozostaje ten sam w czasie całego procesu zrównywania                                                                                          |

## [15] Automatyczny start/l dowanie

▲ / ▲ : Naci nij, aby rozpocz proces automatycznego start b d 1 dowania.

## [16] Przekaz na ywo

(①) : Ta ikona sygnalizuje, e obecne wideo jest transmitowane na ywo na witrynie YouTube. Upewnij si , e mobilnych przesył danych jest wł czony na urz dzeniu mobilnym.

## [17] Powrót

🕼 : Naci nij t ikon , aby powróci do głównego menu.

## Editor

Inteligentny edytor wideo został wbudowany w aplikacj DJI GO. Po nagraniu kilku klipów wideo i pobraniu ich na urz dzenie mobilne, wybierz editor na ekranie głównym. Nast pnie wybierz wzór i okre lon ilo klipów, które automatycznie poł cz si , tworz c krótki film, gotowy do przesłania znajomym b d na swój kanał na Youtube.

## Explore

Znajd informacje o najnowszych wydarzeniach, produktach i najpopularniejszych zdj cia i wideo na Skypixel w zakładace Explore.

## Me

Je eli posiadasz ju konto DJI, mo esz bra udział w dyskusjach na forum, zarabia kredyty w sklepie DJI i dzieli si swoimi mediami ze społeczno ci.

# **DJI** Assistant 2

 $\triangle$ 

Podczas pierwszego u ycia Matrice 600 aktywuj program DJI Assistant 2.

## Instalacja i uruchamianie

- Pobierz plik instalacyjny DJI Assistant 2 z oficjalnej witryny DJI: http://www.dji.com/product/matrice600/info#downloads
- 2. Przeprowad instalacj programu DJI Assistant 2.
- 3. Uruchom program DJI Assistant 2.

## Korzystanie z DJI Assistant 2

- 1. Zainstaluj w dronie sze w pełni naładowanych inteligentnych akumulatorów.
- 2. Wł cz zdalny kontroler, a nast pnie uruchom jeden z inteligentnych akumulatorów w dronie. Je eli reszta akumulatorów nie wł czyła si automatycznie, podł cz urz dzenie mobilne do kontrolera i poszukaj dalszych informacji w aplikacji DJI GO.
- Poł cz port Micro USB (pod wska nikiem statusu drona) z komputerem za pomoc kabla Micro USB. Nie nale y odł cza kabla, a do uko czenia konfiguracji.
- Po nawi zaniu poł czenia, program wy wietli podł czone urz dzenia M600 i Lightbridge 2. Kliknij na dane urz dzenie, aby skonfigurowa jego ustawienia.

▲ Je eli program nie wy wiatla obu podł czonych urz dze , sprwad poł czenie USB pomi dzy dronem, a komputerem, a tak e sterownik na komputerze.

## M600

#### Aktywacja drona

Je eli u ywasz Matrice 600 po razy pierwszy, naci nij ikon M600, a program poprosi o aktywacj drona na komputerze. Post puj wg instrukcji na ekranie, aby aktywowa drona.

## Podstawowe ustawienia

## GPS Mounting Position (umiejscowienie GPS)

Moduł GPS, który znajduje si w zestawie z Matrice 600, musi by zainstalowany w odpowiednim miejscu. Domy lnie ta pozycja znajduje si po lewej stronie ramy głównej. Je eli moduł ma by zamontowany w innym miejscu, nale y zadba o zachowanie rodka ci ko ci drona.

## Modular Redundancy System (system redundancji modularnej)

Je eli u ywasz systemu redundancji modularnej, postaraj się zidentyfikować moduł wg ilo ci razy dioda LED modułu miga (np. je eli GPS miga jednokrotnie, to jest to GPS1). Nast pnie wprowad opowiadaj c mu pozycj modułu w odpowiednie pola. Warto ci musz by poprawne, inaczej pozycjonowanie drona nie b dzie funkcjonowało prawidłowo.

## DJI Device (urządzenie DJI)

Jeżeli używasz D-RTK GNSS, wprowadź pozycję anteny w odpowiednie pola.

## SDK

## Wł cz API

Je eli u ywasz DJI SDK, wybierz Enable API Control, aby umo liwi układowi kontroli lotu komunikowanie si z zewn trznymi urz dzeniami, takimi jak pokładowy komputer. Urz dzenie zewn trzne b dzie w stanie kontrolowa drona jedynie, je eli na zdalnym kontrolerze tryb lotu jest ustawiony na tryb F. Aby uzyska wi cej informacji dotycz cych ustawienia parametrów API, przeczytaj dokumenty i instrukcje doł czone do DJI SD na stronie Developera DJI (https://developer.dji.com).

- API i inteligentne tryby lotu nie mogą być używane jednocześnie. Jeżeli jesteś w trakcie korzystania z intelignetnego trybu lotu, dokończ lot i ponownie przełącz tryb lotua na tryb F, aby korzystać z kontroli API
  - Usługa API jest automatycznie wył czana po aktualizacjach oprogramowania.

## Ground Stations Status (status stacji naziemnej)

Je eli status stacji naziemnej jest wł czony, dane przesyłane z systemu kontroli lotu do zewn trznych urz dze b d zawierały informacje o zadaniu stacji naziemnej.

## **Battery Manager**

Ta strona zawiera informacje o akumulatorze

## Firmware Update (aktualizacja oprogramowania)

Sprawdź obecną wersję oprogramowania drona i upewnij się, że zainstalowane oprogramowanie jest aktualne. Jeżeli tak nie jest, zaloguj się do twojego konta DJI i kliknij przycisk Upgrade.

- Komputer musi być podłączony do internetu, aby pobrać najnowsze oprogramowanie
  - Upewnij się, że inteligentne akumulatory posiadają wystarczający ładunek.
  - Ustawienia drona mogą zresetować się po aktualizacji oprogramowania. Sprawdź ustawienia.

## Simulator (symulator)

U yj symulatora, aby potrenowa latania, zgodnie ze wskazówka w programie.

## Lightbridge 2

#### Aktualizacja oprogramowania

Sprawd czy posiadasz zainstalowan aktualn wersj oprogramowania systemu transmisji Lightbridge 2. Je eli posiadasz starsz wersj , zaloguj si na kontro DJI i kliknij przycisk Upgrade.

- Komputer musi być podłączony do internetu, aby pobrać najnowsze oprogramowanie.
  - Upewnij się, że inteligentne akumulatory posiadają wystarczający ładunek.
  - Zarówno system transmisji sygnału Lightbridge 2, jak i zdalny kontroler muszą posiadać najnowsze oprogramowania, aby się połączyć.
  - Aktualizuj zdalny kontroler przez aplikacj DJI GO.
  - Zresetuj drona po aktualizacji oprogramowania drona i systemu transmisji sygnału Lightbridge 2

# Lot

Po uko czeniu przygotowa do lotu, zaleca si skorzystanie z symulatora lotu, aby nauczy si sterowa dronem bezpiecznie. Wszystkie loty powinny odbywa si na otwartej przestrzeni.

## Warunki lotu

1. Nie nale y lata dronem w niekorzystnych warunkach atmosferycznych tzn. opadach deszczu, niegu, mglei wietrze o szybkości przekraczaj cej w porywach 8m/s.

 Tylko otwarta przestrze jest wła ciwym terenem do latania. Wysokie budynki i stalowe konstrukcje mogą wpłyn negatywnie na poprawno działania kompasu i sił sygnału GPS.

3. Nie nale y lata w pobli u przeszkód, tłumów, linii wysokiego napi cia, drzew i akwenów wodnych.

4. Nie nale y lata w pobli u terenów z silnym polem elektromagnetycznym np. stacji przekaźnikowych sieci mobilnych lub stacji radiowych.

5. Długo lotu jest zale na od warunków atmosferycznych takich jak gęsto powietrza i temperatura. Nale y zachowa szczególn ostro no c lataj c na wysoko ci ponad 2500 m n.p.m., gdy sprawno akumulatora i drona może się pogorszyć.

6. Matrice 600 nie może pracować w trybie P na obszarach polarnych.

## Limity lotu i strefy zakazu lotów

Limity lotu dotycz ce pułapu i długo ci lotu mog by zmienione.

Piloci bezzałogowych statków powietrznych powinni przestrzega lokalnych przepisów i regulacji. Z przyczyn bezpiecze stwa limity lotu s domy lnie wł czone, aby pomóc u ytkownikom lata bezpieczenie i zgodnie z liter prawa.

Podczas pracy w trybie P, limit pułapu, odległo ci i strefy zakazu lotów działaj wspólnie monitoruj c lot. Podczas pracy w trybie A, jedynie limit pułapu uniemo liwia wzniesienie si na wysoko ponad 50 metrów\*.

\* 120 metrów, jezeli dron wychwycił silny sygnał GPS (przynajmniej trzy kreski na ikonie GPS) podczas uruchamiania..

## Limity pułapu i promienia lotu

U ytkownik mo e zmieni limit pułapu i promienia lotu w aplikacji DJI GO. Po zmianie ustawie , Matrice 600 b dzie latał jedynie w wyznaczonym 'cylindrze' o wymiarach okre lonych przez te ustawienia. Tabele poni ej zawieraj szczegółowe informacje dotycz ce limitów.

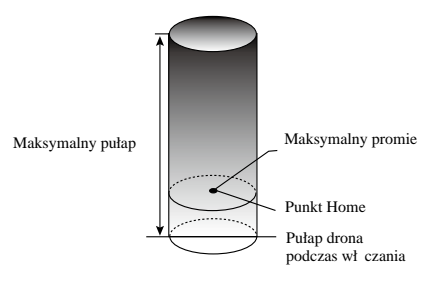

| Safe to Fly (GPS) G ······ Dioda miga powoli na zielono |                                                                                                    |                                  |  |
|---------------------------------------------------------|----------------------------------------------------------------------------------------------------|----------------------------------|--|
|                                                         | Limity lotu                                                                                                    | Ostrze enie w aplikacji DJI GO   |  |
| Maks. pułap                                             | Pułap lotu poni ej ustalonej warto ci                                                                                                    | Warning: Height limit reached.   |  |
| Maks. promie                                            | Lot w obr bie ustalonego promieniu                                                                                                    | Warning: Distance limit reached. |  |
|                                                         |                                                                                                    |                                  |  |
| Safe to Fly (No                                         | GPS) 🕥 ······Dioda miga powoli na zółto                                                                                                    |                                  |  |
|                                                         | Limity lotu                                                                                                    | Ostrze enie w aplikacji DJI GO   |  |
| Maks. pułap                                             | Je eli maks. pułap ustawiony w aplikacji DJI GO<br>wynosi <50m, dron nie wzniesie si ponad<br>ustalony pułap.<br>Je eli maks. pułap ustawiony w aplikacji DJI GO<br>wynosi >50 m, dron nie wzniesie si ponad 50 m. | Warning: Height limit reached.   |  |
| Maks. promie                                            | Brak limitu                                                                                                    |                                  |  |

Po przekroczeniu limitu promienia wci mo na sterowa dronem, ale dalszy lot jest niemo liwy
 Je eli Matrice 600 straci sygnał GPS i wyleci poza maks. promie , ale odzyska pó niej sygnał, dron automatycznie powróci w granice maks. promienia.

#### Strefy zakazu lotów

Wszystkie stregy zakazu lotów znajduj si na oficjalnej stronie DJI http://flysafe.dji.com/no-fly. Strefy te s podzielone na lotniska i strefy ograniczone. W lotniskach zawieraj si główne lotniska i miejsca, gdzie załogowe statki powietrzne lataj na niskich wysoko ciach. Strefy ograniczone to granice pomi dzy krajami i inne obszary wra liwe. Szczegółowe informacje dotycz ce stref zakazu lotów znajduj si poni ej.

Lotniska (wymagany sygnał GPS):

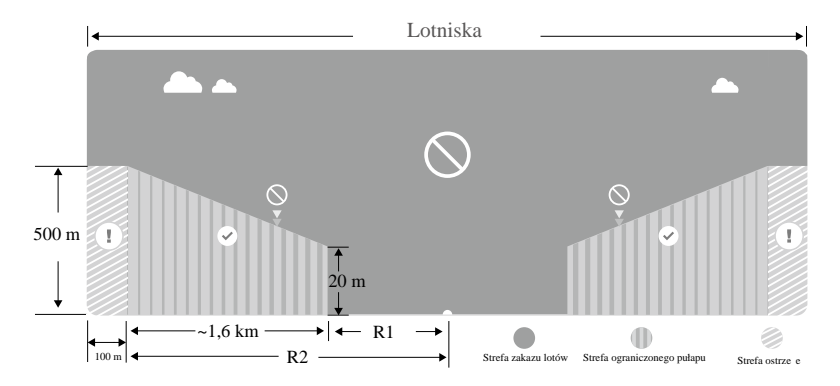

 Strefy zakazu lotów składają się ze strefy zakazu lotów i strefy ograniczonego pułapu. Każda strefa obejmuje promień o pewnej długości.

- W okre lonym promieniu wokół lotniska (zale nie od kształtu i rozmiarów lotniska) poło ona jest strefa zakazu lotów, gdzie loty są zabronione.
- 3. W dalszej odległo ci od lotniska wyst puje strefa ograniczonego pułapu.
- Je eli dron znajdzie si w odległo ci 100 mmetrów od strefy zakazu lotów, komunikat ostrzegawczy zostanie wy wietlony w aplikacji DJI GO.

## Strefy ograniczone (wymagaj GPS):

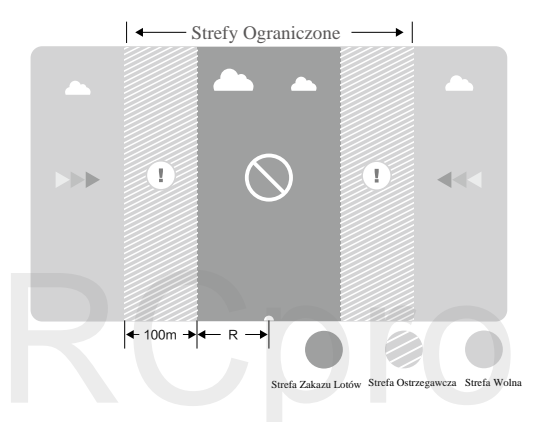

- 1. Strefy ograniczone nie posiadaj terenów z ograniczeniem wysoko ci.
- Okre lona odległo wokół stref ograniczonych (zale nie od lokalnych regulacji) jest stref zakazu lotów, gdzie loty s zabronione.
- Strefa ostrzegawcza znajduje si na obwodzie strefy ograniczonej. Kiedy dron znajduje si w odległo ci 100 m od strefy zakazu lotów (w strefie ostrzegawczej), wiadomo ostrzegawcza pojawia si w aplikacji DJI GO.

| Safe to Fly (GPS) G ······ Miga powoli na zielono |                                                                                                    |                                                                                                    |                           |  |
|---------------------------------------------------|----------------------------------------------------------------------------------------------------|----------------------------------------------------------------------------------------------------|---------------------------|--|
| Strefa                                            | Ograniczenia                                                                                                    | Ostrze enie w aplikacji DJI GO                                                                                                    | Wska nik statusu<br>drona |  |
| Strefa                                            | Silniki nie uruchomi si                                                                                                    | Warning: You are in a no fly zone.<br>Takeoff prohibited.                                                                                                    |                           |  |
| zakazu<br>lotów                                   | Jezeli dron straci sygnał GPS<br>i wleci do strefy ograniczonej,<br>ale potem odzyska sygnał,<br>przejdzie on do procedury<br>pół-automatycznego obni ania<br>pułapu i samodzielnego<br>l dowania.              | Warning: You are in a no fly zone.<br>Automatic landing has begun. (If the<br>aircraft is within R1)                                                                                                    |                           |  |
| Strefa<br>ograniczonego<br>pułapu                 | Je eli dron straci sygnał GPS<br>i wleci do strefy ograniczonej,<br>ale potem odzyska sygnał,<br>urz dzenie obni y pułap do<br>bezpiecznego poziomu i<br>zawi nie ok. 5 metrów poni ej<br>bezpieczenego pułapu. | Warning: You are in a restricted<br>zone. Descending to a safe altitude.<br>(If the aircraft is within R2 but<br>outside R1)<br>Warning: You are in a restricted<br>zone. Max flight height restricted<br>between 20 and 500 m. Fly<br>Cautiously. | ⑧<br>Miga na czerwono     |  |
| Strefa<br>ostrze enia                             | Brak ogranicze                                                                                                    | Warning: You are approaching a Restricted Area. Fly cautiously.                                                                                                    |                           |  |
| Strefa wolna                                      | Brak ogranicze                                                                                                    | Brak                                                                                                    | Brak                      |  |

Pół-automatycznie obni anie pułapu: Podczas procesu obni ania pułapu i l dowania, wszystkie komendy dr ków s dost pne, za wyj tkiem komendy gazu. Silniki zatrzymaj si automatycznie po wyl dowaniu.

Podczas lotu w strefach zakazu lotów, wska nik statusu drona b dzie naprzemiennie migał na czerwono przez 5 sekund i wy wietlał status drona przez 7 sekund,

Z uwagi na bezpiecze stwo, nie nale y lata w pobli u lotnisk, autostrad, stacji kolejowych, linii kolejowych, centrach miast i innych ruchliwych miejscach. Postaraj si zawsze trzyma drona w polu widzenia.

## Lista kontrolna przed lotem

Przed ka dym lotem sprawd :

- 1. Czy oprogramowanie urz dzenia jest aktualne.
- 2. Czy wszystkie urz dzenia s naładowane do pełna.
- 3. Czy ramiona, migła i podstawka GPS s odpowiednio umocowane i rozło one.
- 4. Czy wszystkie przewody s prawidłowo i bezpiecznie podł czone.

- 5. Czy aplikacja DJI GO jest poł czona z dronem.
- 6. Czy silniki uruchamiaj si i pracuj prawidłowo.

## Wska niki statusu lotu

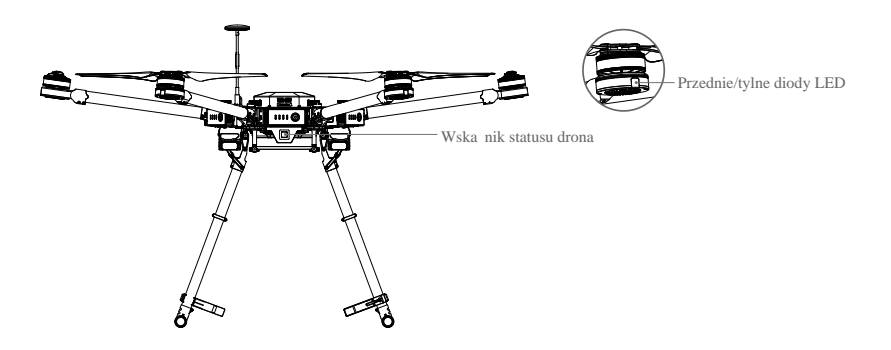

## Przednie/tylne diody LED

Na każdym ramieniu drona znajduje się przednia lub tylna dioda LED, które pomagają określić orientację drona po uruchomieniu silników. Przednie diody LED znajdują się na ramionach M1 i M2. Tylne diody LEDsą zielone i znajduję się na ramionach od M3 do M6

## Wska nik statusu drona

Wskaźnik statusu drona informuje o statusie systemu kontrolera. W tabeli poniżej znajdują się szczegółowe informacje dotyczące znaczenia sygnałów wskaźnika.

| Normal                                                                                        |                                                                               |
|-----------------------------------------------------------------------------------------------|-------------------------------------------------------------------------------|
| B G Y Miga na czerwono, zielono i ółto                                                        | Wł czanie i samosprawdzanie                                                   |
| 🏵 ×4 Miga na zielono czterokrotnie                                                            | Rozgrzewanie drona                                                            |
| © ····· Miga na zielono powoli                                                                | Mo na bezpiecznie lata (Tryb P z GPS)                                         |
| 🕐 ······ Miga na zółto powoli                                                                 | Mo na bezpiecznie lata (bez GPS)                                              |
| <ul> <li>Miga na ółto</li> <li>(na zmian z sekwencjami innych trybów lotu i D-RTK)</li> </ul> | Inteligentny tryb lotu                                                        |
| B Miga na niebiesko (na zmian z sekwencjami innych trybów)                                    | Korzystanie z D-RTK GNSS                                                      |
| B Miga na niebiesko w szybkim tempie przez 1,5 sekundy                                        | Zmiana urz dze (modułów IMU lub<br>GPS) w układzie redundancji<br>modularnej. |

| Ostrze enie                                                                                                   |                                         |
|----------------------------------------------------------------------------------------------------|-----------------------------------------|
| 🕅 ······ Miga na ółto w szybkim tempie                                                                        | Utrata sygnału kontrolera               |
| R ······ Miga powoli na czerwono                                                                              | Ostrze enie o niskim stanie akumulatora |
| (B) ······ Miga na czerwono w szybkim tempie                                                                  | Krycznie niski poziom akumulatora       |
| (B) Miga na czerwono w szybkim tempie przez 0,6 sek.<br>podczas przeprowadzania CSC (sekwencja ruchu drążków) | Du y bł d IMU lub kalibracja IMU        |
| (B) wieci na czerwono                                                                                         | Bł d krytyczny, skonaktuj si z serwisem |
| (B) (Ý) ······ Miga na przemian na czerwono i ółto                                                            | Wymagana kalibracja kompasu             |

## Kalibracja kompasu

Kompas powinien by skalibrowany przed pierwszym u yciem, aby zapobiec nieprawidłowemu działaniu urz dzenia. Wykonuj kalibracj za ka dym razem, gdy wska nik drona lub aplikacja DJI GO sygnalizuje tak konieczno .

 •Nie przeprowadzaj kalibracji kompasu na obszarach z silnym promieniowaniem magnetycznym takich jak kopalnie magnetytu, parkingi i podziemne konstrukcje stalowe.

•Nie no ze sob przedmiotów ferromagnetycznych, takich jak telefon komórkowy, podczas kalibracji.

## Procedura kalibracji

Poni sze czynno ci powinny by przeprowadzane na otwartej przestrzeni.

- 1. Naci nij pasek statusu w aplikacji i wybierz Calibrate, a nastepnie post puj wg instrukcji na ekranie, aby skalibrowa drona krok po kroku.
- Trzymaj c drona w poziomie, obró go o 360° wokół głównej osi. Wska nik statusu drona za wieci zielonym, ci głym wiatłem.
- 3. Trzymaj c drona pionowo z przodem skierowanym w dół, obró go o 360° wokół osi głównej.

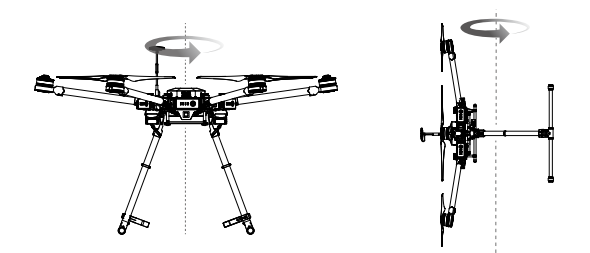

- 4. Skalibruj kompas ponownie, je eli wska nik statusu drona miga na czerwono.
  - •Wykonaj kalibrację kompasu, jeżeli aplikacjia DJI GO informuje o takiej potrzebie.
    - Je eli po pomy lnej kalibracji aplikacja sygnalizuje potrzeb kalibracji po poło eniu drona na ziemi, przenie drona w inne miejsce.
    - Aplikacja DJI GO poinformuje ci o problemie z kompasem, je eli znajduje si on w obr bie działania silnego promieniowania po uko czeniu kalibracji. Post puj wg instrukcji na ekranie, aby rozwi za problemy z kompasem.

## Kiedy przeprowadzi ponown kalibracj

- 1. Dane z kompasu s nieprawidłowe, a wska nik statusu drona miga na przemian na czerwono i ółto.
- 2. Przed lotem w nowym miejscu lub w innym miejscu ni podczas ostatniego lotu.
- 3. Po zmianie konstrukcji mechanicznej np. pozycji modułu GPS.
- 4. Gdy Matrice schodzi z toru lotu, ma trudno ci z lotem w prostej linii.

## Automatyczny start i automatyczne l dowanie

## Automatyczny start

U yj automatycznego startu drona, aby automatycznie wznie si w powietrze, gdy wska nik statusu miga na zielono. Post puj wg poni szej instrukcji automatycznego startu:

- 1. Wł cz aplikacj DJI GO i przejd do opcji Camera View.
- 2. Samolot musi pracowa w trybie lotu P.
- 3. Sprawd list kontroln przed lotem.
- 4. Naci nij 🏝 i Confirm, aby wystartowa .
- 5. Dron wzniesie si w powietrze i zawi nie 1,2 m nad ziemi , a nast pnie automatycznie schowa podwozie

## Automatyczne 1 dowanie

U yj automatycznego l dowania, aby wyl dowa , gdy wska nik statusu drona miga na zielono. Post puj wg poni szej instrukcji automatycznego l dowania:

- 1. Dron musi pracowa w trybie lotu P.
- 2. Sprawd czy miejsce I dowania jest puste przed naci ni ciem ikony I dowania (土).
- 3. Dron automatycznie opu ci podwozie i wyl duje.

C: Podwozie zostanie schowane automatycznie po wzniesieniu si na wysoko 1,2 m i automatycznie opuszczone przy rozpocz ciu procedury l dowania. U ytkownicy mog wł czy lub wył czy t funkcj w aplikacji DJI GO.

## Uruchamianie i zatrzymywanie silników

## Uruchamianie silników

Sekwencja ruchu drążków (CSC) służy do uruchamiania/zatrzymywania silników i polega na przesunięciu obu drążków na dół do wewnątrz lub na zewnątrz. Po uruchomieniu silników, jednocześnie zwolnij oba drążki.

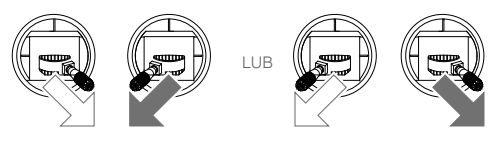

## Zatrzymywanie silników

Silniki można zatrzymać na dwa sposoby:

Metoda nr 1: Po wylądowaniu Matrice 600 przesuń drążek gazu w dół, a następnie przeprowadź CSC, aby zatrzymać silniki. Zwolnij oba drażki po zatrzymaniu się silników.

Metoda nr 2: Po wylądowaniu drona, przesuń drążek gazu w dół i przytrzymaj. Silniki wyłączą się po 3 sekundach.

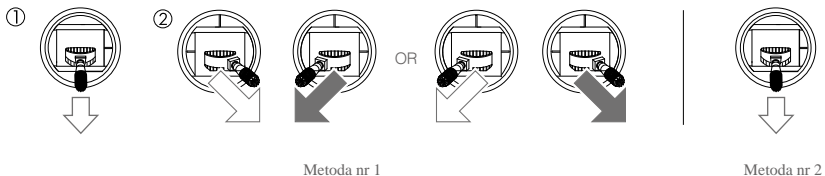

Metoda nr 2

## Zatrzymywanie silników w locie

Przesu lewy dra ek na dół do wewn trz i jednocze nie naci nij przycisk RTH. U ywaj tej funkcji jedynie w nagłych wypadkach, kiedy wył czenie silników mo e zmniejszy ryzyko wyrz dzenia szkód lub obra e .

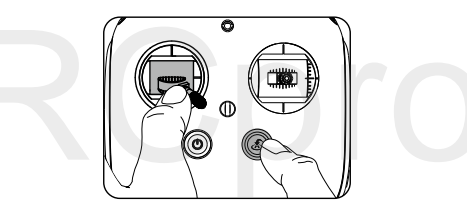

## Lot testowy

Procedura startu / 1 dowania

- 1. Umieśc drona na otwartej, płaskiej przestrzeni na ziemi z tyłem drona skierownym w twoją stronę.
- 2. Włacz zdalny kontroler i urządzenie mobilne, a nastenie jeden z inteligentnych akumulatorów.
- 3. Włacz aplikacje DJI GO i wejdź w opcje Camera View (widok z kamery).
- 4. Poczekaj, a wska nik statusu drona b dzie miga na zielono. Oznacza to, e punkt home został zapisany i mo na bezpiecznie odby lot. Je eli miga na ółto, punkt Home nie został zapisany i nie nale y startowa .
- 5. Aby wznieść się w powietrze, przesu powoli dr ek do góry albo u yj automatycznego startu.
- 6. Aby wyl dowa, zawi nij nad poziom powierzchni, wysu podwozie za pomoca przeł cznika, a nast pnie ostro nie poci gnij w dół dr ek gazu, dzi ki czemu dron powoli obni y wysoko .
- 7. Po wyl dowaniu, zastosuj komend CSC lub przytrzymaj dr ek gazu w dolnej pozycji przez 3 sekundy, a do zatrzymania silników.
- 8. Wył cz jeden z inteligentnych akumulatorów, a na ko cu zdalny kontroler.
  - $\Lambda$ • Gdy wska nik statusu drona zacznie miga na ółto w szybkim tempie, dron przejdzie do trybu Failsafe.
    - Powolne miganie na czerwono wskaźnika statusu drona oznacza ostrzeżenie o niskim poziomie akumulatora, miganie na czerwono w szybkim tempie oznacza krytycznie niskim poziom akumulatora.

# Dodatek

## Specyfikacja techniczna

| Dron                                           |                                                                                                    |  |  |
|------------------------------------------------|----------------------------------------------------------------------------------------------------|--|--|
| Przek tna podstawy                             | 1133 mm                                                                                                    |  |  |
| Rozstaw nóg                                    | 1668 mm×1518 mm×759 mm<br>(z rozło onymi migłami, ramionami i mocowaniem GPS)                                               |  |  |
| Wymiary                                        | 640 mm×582 mm×623 mm<br>(ze zło onymi migłami, ramionami i mocowaniem GPS)                                                  |  |  |
| Wymiary opakowania                             | 620 mm×320 mm×505 mm                                                                                                    |  |  |
| Ilo inteligentnych akumulatorów                | 6                                                                                                    |  |  |
| Masa (z sze cioma akumulatorami TB47S)         | 9,1 kg                                                                                                    |  |  |
| Masa (z sze cioma akumulatorami TB48S)         | 9,6 kg                                                                                                    |  |  |
| Maks. masa przy odlocie                        | 15,1 kg                                                                                                    |  |  |
| Osi gi                                         |                                                                                                    |  |  |
| Dokładno zawisu (w trybie P z GPS)             | W pionie: ±0.5 m, W poziomie: ±1.5 m                                                                                        |  |  |
| Maks. pr dko k towa                            | Pitch: 300°/s, Yaw: 150°/s                                                                                                  |  |  |
| Maks. pochylenie w osi pitch                   | 25°                                                                                                    |  |  |
| Maks. pr dko wznoszenia                        | 5 m/s                                                                                                    |  |  |
| Maks. pr dko opadania                          | 3 m/s                                                                                                    |  |  |
| Maks. pr dko wiatru                            | 8 m/s                                                                                                    |  |  |
| Maks. wysokość n.p.m. (zasi g sygnału)         | 2500 m                                                                                                    |  |  |
| Pr dko maks.                                   | 18 m/s (bez wiatru)                                                                                                    |  |  |
| Czas zawisu* (z sze cioma akumulatorami TB47S) | Bez obci enia: 35 min, Obci enie 6kg: 16 min                                                                                |  |  |
| Czas zawisu* (z sze cioma akumulatorami TB48S) | Bez obci enia: 40 min, Obci enie 5,5kg: 18 min                                                                              |  |  |
| Układ nap dowy                                 |                                                                                                    |  |  |
| Model silników                                 | DЛ 6010                                                                                                    |  |  |
| Model migieł                                   | DJI 2170                                                                                                    |  |  |
| System kontroli lotu                           |                                                                                                    |  |  |
| Model                                          | A3                                                                                                    |  |  |
| Inne                                           |                                                                                                    |  |  |
| Obsługiwane gimbale DJI                        | Zenmuse X3, Zenmuse X5, Zenmuse XT;<br>Seria Gimbali HD Zenmuse Z15:<br>Z15-A7, Z15-BMPCC, Z15-5D III, Z15-GH4;<br>Ronin-MX |  |  |
| Chowane podwozie                               | W standardzie                                                                                                    |  |  |
| Temperatura pracy                              | -10° - 40° C                                                                                                    |  |  |

\* Zakładając lot na wysoko ci 10 m n.p.m. w bezwietrznych warunkach i 1 dowaniu, gdy poziom akumulatora wynosi 10%.

| Zdalny kontroler                                                |                                                                                    |
|-----------------------------------------------------------------|------------------------------------------------------------------------------------|
| Cz stotliwo pracy                                               | 920,6 MHz to 928 MHz (Japonia)<br>5,725 GHz to 5,825 GHz<br>2,400 GHz to 2,483 GHz |
| Maks. zasi g sygnału (niczym<br>(nieprzesłoni ty, bez zakłóce ) | FCC: 5 km (USA)<br>CE: 3,5 km (UE)                                                 |
| EIRP                                                            | 10 dBm @ 900 M<br>13 dBm @ 5,8 G<br>20 dBm @ 2,4 G                                 |
| Gniazdo wyj ciowe wideo                                         | HDMI, SDI, USB                                                                     |
| Funkcja dual                                                    | Kontroler główny i dodatkowy (master i slave)                                      |
| Uchwyt urz dzenia mobilnego                                     | Obsługuje smartfony i tablety                                                      |
| Moc wyj ciowa                                                   | 9 W                                                                                |
| Temperatura pracy                                               | -10° - 40° C                                                                       |
| Temperatura przechowywania                                      | Krócej ni 3 miesi ce: -20° - 45° C<br>Dłu ej ni 3 miesi ce: 22° - 28° C            |
| Temperatura ładowania                                           | 5° to 40° C                                                                        |
| Akumulator                                                      | 6000 mAh LiPo 2S                                                                   |
| Maks. szeroko pulpitu                                           | 170 mm                                                                             |
| Ładowarka                                                       |                                                                                    |
| Model                                                           | A14-100P1A                                                                         |
| Napi cie wyj ciowe                                              | 26,3 V                                                                             |
| Moc znamionowa                                                  | 100 W                                                                              |
| Akumulator (Standard)                                           |                                                                                    |
| Model                                                           | TB47S                                                                              |
| Pojemno                                                         | 4500 mAh                                                                           |
| Napi cie                                                        | 22,2 V                                                                             |
| Тур                                                             | LiPo 6S                                                                            |
| Energia                                                         | 99,9 Wh                                                                            |
| Masa netto                                                      | 595 g                                                                              |
| Temperatura pracy                                               | -10° - 40° C                                                                       |
| Temperatura przechowywania                                      | Krócej ni 3 miesi ce: -20° - 45° C<br>Dłu ej ni 3 miesi ce: 22° - 28° C            |
| Temperatura ładowania                                           | 5° - 40° C                                                                         |
| Maks. moc ładowania                                             | 180 W                                                                              |

| Akumulator (dodatkowy)     |                                                                        |
|----------------------------|------------------------------------------------------------------------|
| Model                      | TB48S                                                                  |
| Pojemno                    | 5700 mAh                                                               |
| Napi cie                   | 22.8 V                                                                 |
| Тур                        | LiPo 6S                                                                |
| Energia                    | 129.96 Wh                                                              |
| Waga neto                  | 680 g                                                                  |
| Temperatura pracy          | -10° - 40° C                                                           |
| Temperatura przechowywania | Krócej ni 3 miesi ce: 20° - 45° C<br>Dłu ej ni 3 miesi ce: 22° - 28° C |
| Temperatura ładowania      | 5° - 40° C                                                             |
| Maks. moc ładowania        | 180 W                                                                  |

# RCpro

## Inteligentne tryby lotu

Inteligentne tryby lotu umożliwiają użytkownikom zablokowanie orientacji drona w innej konfiguracji lub zaplanowanie trasy lotu. Inteligentne tryby lotu działają jedynie w trybie F, zatem użytkownicy muszą zmienić tryb lotu, aby aktywować inteligentne tryby.

| Point of<br>Interest (POI) | ledzi wybrany obiekt. Przód drona jest zawsze skierowany w stron obiektu.                                                                                                    |
|----------------------------|----------------------------------------------------------------------------------------------------|
| Waypoints                  | Zapisuje trasę lotu, a dron będzie latał wzdłuż tej samej trasy, podczas gdy operator decyduje o orientacji drona. Tor lotu może być zapisany i użyty ponownie w przyszłości. |
| Course Lock<br>(CL)        | Zapisuje obecną pozycję przodu (nosa) drona jako kierunek lotu. Dron będzie poruszał się w tym kierunku, niezależnie od orientacji (od kąta obrotu w osi yaw).                |
| Home Lock<br>(HL)          | Zapisuje punkt home, ruch w górę/dół drążka zmiany pozycji w kącie pitch (domyślnie prawy) służy do kontroli odległości drona od punktu Home.                                 |

## Warunki korzystania z inteligentnych trybów lotu

| Inteligentny tryb lotu | GPS wł czony | GPS          | Limit długo ci lotu                                                                                   |
|------------------------|--------------|--------------|----------------------------------------------------------------------------------------------------|
| POI                    | Tak          | ्रमा         | Dron ← 5m~500m → POI                                                                                  |
| Waypoints              | Tak          | <b>3</b> ,01 | Dron ← <sup>500m</sup> Waypoint<br>Waypoint ← <sup>5m</sup> Waypoint<br>Całkowita długo trasy < 5000m |
| CL                     | Nie          | Brak         | Brak                                                                                                  |
| HL                     | Tak          | <b>B</b> all | Dron $\longleftrightarrow 25m$ Punkt home                                                             |

## Wł czanie inteligentnych trybów lotu

Przejd do aplikacji DJI GO > Camera View >  $\Re$  > Multiple Flight Modes. Na nadajniku przeł cz tryb lotu na tryb F. Naciśnij 🖏 w aplikacji DJI GO, aby skorzystać z inteligentnych trybów lotu. Postępuj wtedy zgodnie z informacjami wy wietlanymi w aplikacji.

## Aktualizacja oprogramowania

## Aktualizacja drona i systemu powietrznego systemu transmisji Lightbridge 2

Podłącz drona do programu DJI Assistant 2, aby zaktualizować oprogramowanie drona i systemu transmisji bezprzewodowej Lightbridge 2.

## Aktualizacja oprogramowania zdalnego kontrolera

Pasek statusu w opcji Camera View w aplikacji DJI GO mignie kilka razy, jeżeli aktualizacja oprogramowania jest dostępna. Postępuj wg poniższej instrukcji, aby zaktualizować oprogramowanie przez aplikację DJI GO.

- Przejdź do aplikacji DJI GO > Camera View > System Status bar > Overall Status. Kliknij Download Firmware, aby zaktualizowa oprogramowanie.
- 2. Pasek post pu w aplikacji DJI GO informuje o post pie aktualizacji. Dioda LED statusu na kontrolerze b dzie wieci na niebiesko w czasie aktualizacji, na zielono po pomy lnym uko czeniu procesu, a na czerwono w przypadku bł du i w tym wypadku nale y zrestartowac kontroler i spróbowa ponownie.
  - Nie przeprowadzaj aktualizacji podczas lotu. Aktualizację należy wykonywać jedynie, gdy dron znajduje się na ziemi.
    - Zarówno system transmisji Lightbridge 2, jaki i zdalny kontrolera muszą posiadać najnowsze oprogramowanie, w innym wypadku nie będą w stanie się połączyć.
    - Sprawdź przed każdym lotem czy posiadasz najnowsze oprogramowanie w aplikacji DJI GO.
    - Aktualizacja oprogramowania wymaga połączenia internetowego. Podłącz urządzenie mobilne do sieci Wi-Fi, kiedy jest to mozliwe.
    - Nie wyłączaj kontrolera podczas aktualizacji.
    - Połączenie między zdalnym kontrolerem i dronem może zostać przerwane po aktualizacji. Połącz urządzenia ponownie, jeżeli zajdzie taka potrzeba.

## Aktualizacja oprogramowania Zenmuse X3, X5 i XT

Je eli u ywasz Zenmuse X3, X5 lub XT, zamontuj gimbala z kamer do drona i post puj wg instrukcji poni ej, aby zaktualizowa urz dzenie przez kart Micro SD.

Krok 1- Sprawd poziom akumulatora i pojemno karty Micro SD

- a. Upewnij si , e inteligentne akumulatory posiadaj przynajmniej 50% mocy. Wł cz jeden z akumulatorów i sprawd czy reszta akumulatorów wł czyła si automatycznie. Je eli tak si nie stało, poszukaj rozwi zania w aplikacji DJI GO.
- b. Na karcie Micro SD powinno znajdowac si przynajmniej 100MB wolnego miejsca.

Krok 2- Przygotuj pakiet aktualizacji oprogramowania

- a. Pobierz pakiet aktualizacji oprogramowania ze strony Matrice 600 na oficjalnej witrynie DJI (http://www.dji.com/product/matrice600/info#downloads)
- b. Wło kart Micro SD do swojego komputera. Wypakuj wszystkie pobrane pliki do katalogu głównego karty SD
   Włó kart Micro SD do gniazda karty na gimbalu. Matrice 600 musi by wył czony.

Krok 3 - Aktualizacja oprogramowania

a. Upewnij si, e zdalny kontroler jest wył czony i uruchom jeden z inteligentnych akumulatorów. Aktualizacja rozpocznie si automatycznie, gdy wszystkie akumualtory zostan wł czone.

- b. Aktualizacja zajmie ok. 25 minut. Gimbal wyemituje sekwencj czterech szybkich "bipni ", które oznaczaj , przeprowadzanie procesu aktualizacji. Wyemitowanie sekwencji pojedynczego wolnego "bipni cia" i dwóch szybkich, oznacza pomy lne uko czenie aktualizacji.
- c. Sprawd status aktualizacji, otwieraj ca plik .txt, który zostaje wygenerowany automatycznie po aktualizacji. Plik b dzie zawiera wpis "result: successful", je eli aktualizacja przebiegnie pomy lnie. W przypadku bł du aktualizacji gimbal wyemituje długie 'bipni cie', a plik b dzie zwierał w pis "result: failed".

Upewnij si , ze na karcie Micro SD znajduje si tylko jedna wersja pliku aktualizacji, aby unikn wyst pienia bł du aktualizacji.

## Stacja ładuj ca (hub) inteligentnych akumulatorów

Matrice 600 posiada w zestawie dwie stacje ładujące. Po podłączeniu do ładowarki do Matrice, hub może naładować nawet cztery akumulatory. Inteligentne akumulatory są ładowanie sukcesywnie wg ich poziomu energii, od najwyższego do najniższego. Gniazdo Micro USB umożliwia przeprowadzenie aktualizacji oprogramowania stacji ładującej.

## Ostrze enia

- 1. Stacja ładuj ca jest kompatybilna tylko z ładowark Matrice 600. Nie nale y podł cze stacji ładuj cej z inn ładowark .
- Stacja ładuj ca jest kompatybilna jedynie z akumulatorami TB47S i TB48S. Nie nale y u ywa urz dzenia z innymi modelami akumulatorów.
- Umie stacj ładuj c na płaskiej i stabilnej powierzchni podczas pracy. Urz dzenie powinno by odpowiednio wentylowane, aby nie dopu ci do ryzyka po arowego.
- 4. Nie nale y dotyka lub odsłania metalowcyh terminali stacji ładuj cej.
- 5. W przypadku zanieczyszcze , nalezy przetrze metalowe terminale czyst , such szmatk .

## Opis

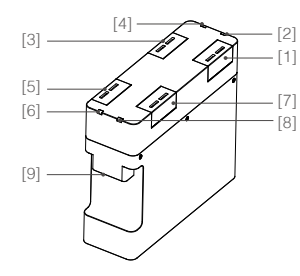

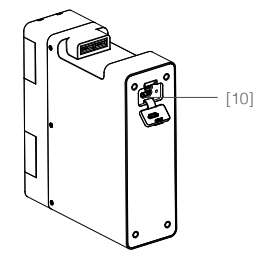

- [1] Gniazdo ładowania 1
- [2] Wska ni statusuk LED 1
- [3] Gniazdo ładowania 2
- [4] Wska nik statusu LED 2
- [5] Gniazdo ładowania 3
- [6] Wska nik statusu LED 3
- [7] Gniazdo ładowania 4
- [8] Wska nik statusu LED 4
- [9] Gniazdo zasilania
- [10] Gniazdo Micro USB (do aktualizacji oprogramowania)

## Korzystanie ze stacji ładuj cej (Huba)

Post puj wg poni szej instrukcji, aby korzysta Huba ładuj cego

1. Poł czenie ze ródłem zasilania

Podł cz stacj ładuj ca do standardowej ładowarki Matrice 600, a nast pnie podł cz ładowark do gniazda sieciowego (100/240 V 50/60 Hz).

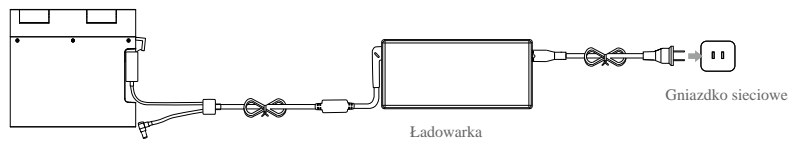

Stacja ładuj ca (Hub)

## 2. Podł czanie akumulatorów

Włó inteligentne akumulatory do gniazda ładuj cego, aby rozpocz ładowanie. Akumulatory z najwi ksza ilo ci energii zostan naładowane do pełna w pierwszej kolejno ci. Inne akumulatory zostan naładowane w ten sam sposób, zgodnie z poziomem energii. Informacje o znaczeniu sekwencji wska nika LED znajduj si w tabeli poni ej. Odł cz akumulatory, gdy sa w pełni naładowane.

- Laduj c przynajmniej 2 inteligentne akumulatory, rozłó je symetrycznie w gniazdach ładowania stacji ładuj cej.
  - Nie nalezy dodtyka metalowych terminali. Nie pozostawiaj terminali wyci gni tych, gdy nie s u ywane.

| Opis wsk | a nika | statusu | LED |
|----------|--------|---------|-----|
|----------|--------|---------|-----|

| Wska nik statusu LED  | Opis                                                  |
|-----------------------|-------------------------------------------------------|
| G Miga na zielono     | Ładowanie                                             |
| G — wieci na zielono  | W pełni naładowany                                    |
| B Miga na czerwono    | Nieprawidłowe zasilanie, sprawd poł czenie z ładowark |
| 🛞 — wieci na czerwono | Akumulator niepodł czony do gniazda                   |
| W wieci na ółto       | Akumulator nie jest ładowany                          |

#### Aktualizacja oprogramowania

Program do aktualizacji oprogramowania posiada rozszerzenie "exe". Na oficjalnej stronie DJI znajduj si informacje dotycz ce najnowszej wersji oprogramowania dla Matrice 600.

- Pobierz najnowsz aktuzalicj oprogramowania z oficjalnej witryny DJI. (http://www.dji.com/product/matrice600/info#downloads)
- 2. Wł cz stacj ładuj c , a nast pnie podł cz j z komputerem za pomoc kabla Micro USB.

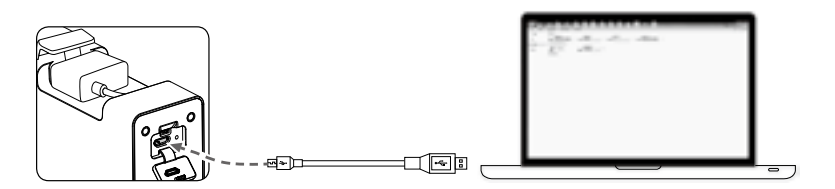

- Wł cz program do aktualizacji oprogramowania. Naci nij przycisk update i poczekaj do zako czenia aktualizacji
- 4. Stacja ładująca zresetuje się automatycznie po pomyślnym przeprowadzniu aktualizacji.
- 5. Jeżeli aktualizacja nie powiedzie się z jakiegokolwiek powodu, powtórz procedurę.

## Specyfikacja

| Kompatybilna ładowarka   | Standardowa ładowarka Matrice 600 (A14-100P1A)                 |  |
|--------------------------|----------------------------------------------------------------|--|
| Kompatybilne akumulatory | Inteligentny akumulator TB47S<br>Inteligentny akumulator TB48S |  |
| Temperatura pracy        | 5 °C - 40 °C                                                   |  |
| Napi cie robocze         | 26,3 V                                                         |  |
| Masa                     | 440 g                                                          |  |
|                          |                                                                |  |

## **Chowane podwozie**

## Kalibracja ruchu serwa

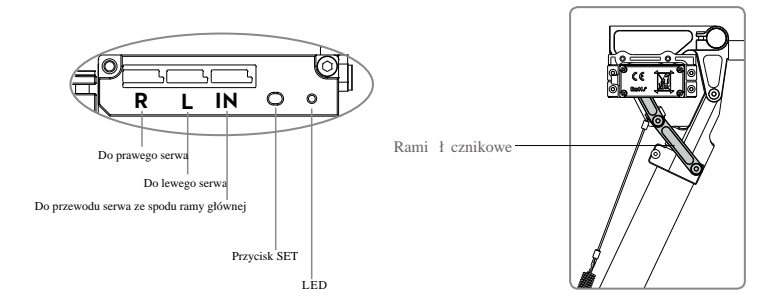

Trzymaj si z dala od ruchomych cz ci, aby zapobiec urazom. Zalecenia:

- 1. Pami taj, aby wyci gn dwie ruby z podwozia, inaczej kalibracja mo e si nie uda .
- 2. Upewnij si , e poł czenia "R", "L" i "IN" s prawidłowe.
- 3. Cały dron powinien znajdowa si w powietrzu podczas kalibracji, jako e podwozie b dzie si porusza .

- 4. U yj szpilki, aby nacisn i przytrzyma przycisk SET równowcze nie wł czaj c inteligentny akumulator. Po uruchomieniu akumulatora, zwolnij przycisk. Pozostałe akumulatory wł cz si automatycznie (je eli pozostałe akumulatory nie wł czaj si , podł cz urz dzenie mobilne do kontrolera i post puj wg instrukcji na ekranie w aplikacji DJI GO). Dioda LED b dzie miga na ółto w szybkim tempie. Naci nij ponownie przycisk SET, a wtedy rozpocznie si autokalibracja i dioda LED b dzie miga w wolnym tempie. Dopilnuj, aby nic nie blokowało ruchu adnej ruchomej cz ci podczas kalibracji.
- 5. Podczas kalibracji, lewa noga podwozia, a po niej prawa, podniesie się i opadnie.
- Po kalibracji obie nogi podwozia zostan obni one, a dioda LED za wieci si na zielono, sygnalizuj c prawidłowe działanie podwozia.
- 7. Poł cz obie spr yny do nóg i ramy głównej.
  - ▲ Je eli dioda LED wieci na ółto, oznacza to błąd kalibracji. Upewnij si , e serwa s prawidłowo zamontowane i spróbuj ponownie.
    - Kalibracja wymaga swobody ruchów ruchomych cz ci. Je eli ruch podwozia b dzie utrudniony, wymagana b dzie ponowna kalibracja w sposób opisany powy ej.
    - Je eli kable serw R i L s poł czone odwrotnie, ruch serwa b dzie mierzony niepoprawnie. Napraw poł czenia i ponownie skalibruj podwozi w sposób opisany powy ej
    - Ruch serwa w podwoziu został wstępnie skalibrowany. Nie zaleca się korygować mechaniczne ruchu serwa.

#### Opis sygnałów diody LED

| G — wieci na zielono             | System działa prawidłowo       |
|----------------------------------|--------------------------------|
| G ·····Miga szybko na zielono    | Wymagana kalibracja            |
| G ······ Miga powoli na zielono  | Wymagana ponowna kalibracja    |
| · wieci na ółto                  | Bł d kalibracji                |
| 🛞 ······ Miga szybko na ółto     | Wejdź do trybu kalibracji      |
| 🛞 Miga powoli na ółto            | Kalibracja systemu             |
| R — wieci na czerwono            | Serwo zatrzymane               |
| 🛞 ······ Miga szybko na czerwono | Alarm nieudanego startu        |
| R Miga powoli na czerwono        | Sygnał wej ciowy nieprawidłowy |

#### Specyfikacja

| Napi cie pracy       | 6S LiPo           | Sygnał wej ciowy      | PWM (wysoka mod. szeroko ci imp. 800 - 2200 us) |
|----------------------|-------------------|-----------------------|-------------------------------------------------|
| Pr d pracy           | Max 1 A @ 6S LiPo | Sygnał<br>wyj ciowy   | PWM ( rodkowa pozycja - 1520 us) w 90 Hz        |
| Temperatura<br>pracy | -20° - 70° C      | Napi cie<br>wyj ciowe | 6 V                                             |
| Masa całkowita       | 742 g             | Ruch serwa            | 150° (Min. 120°)                                |

## Wymiary zarezerwowanych miejsc do rozbudowy

Miejsce na mocowanie twoich urz dze jest zarezerwowane od spodu ramy głównej.

1. Odkr 12 rubek M3x6,5 ze spodu ramy głównej, a nast pnie zdejmij przedłu ki do mocowa .

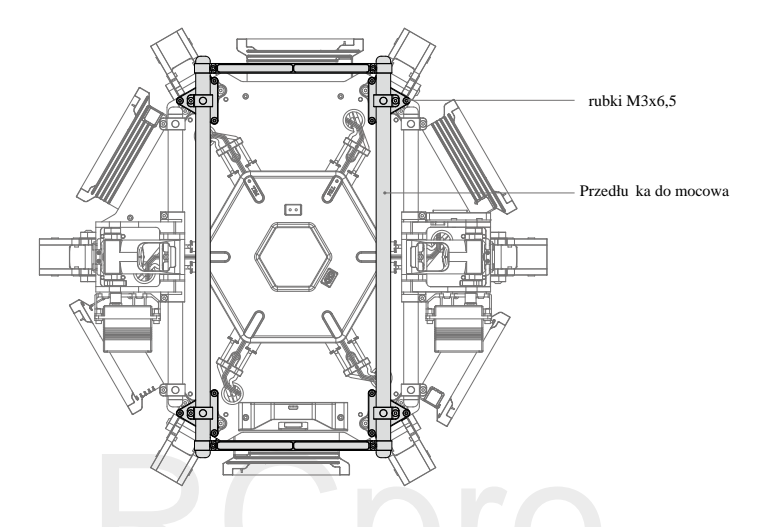

2. Wymiary zarezerwowanych miejsc do rozbudowy (jednostka: milimetry)

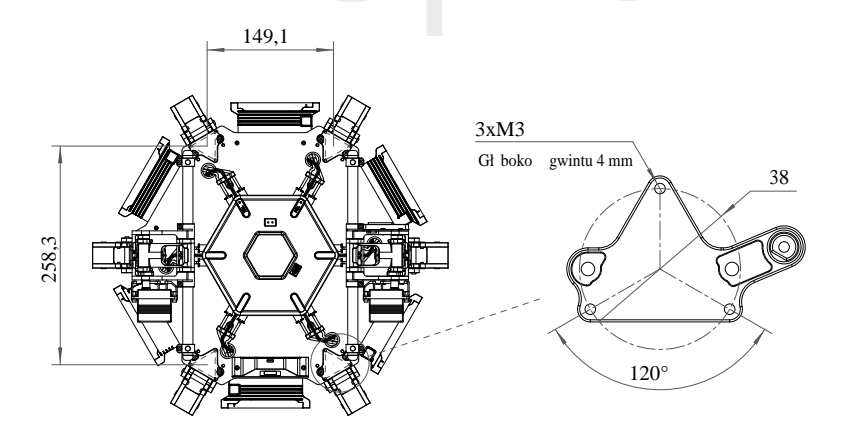

## **Opis kontrolera lotu A3**

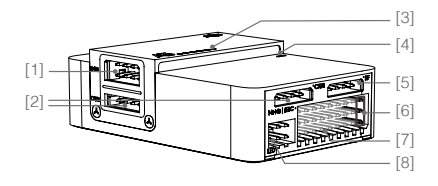

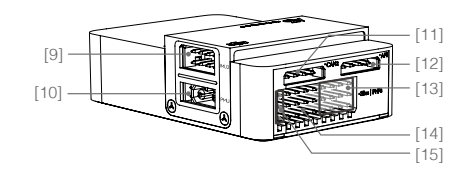

[1] Gniazdo IMU1

Komunikuje si z modułem IMU Pro (system redundancji modułu)

[2] Gniazdo CAN1

Dedykowane gniazdo CAN-Bus DJI. Komunikuje si z modułem GPS-Kompas Pro i innymi urz dzeniami DJI (np. technologii Real Time Kinematic (RTK), systemem GPS, gimbalami.

[3] Strzałka kierunku

Wskazuje przód drona.

[4] Wska nik statusu

Informuje o statusie kontrolera lotu i potrójnego systemu redundancji modularnej.

[5] Gniazdo RF

Komunikuje si z systemem transmisji DJI Lightbridge 2 i jest z nim fabrycznie poł czone.

[6] Gniazdo iESC

Komunikuje si z regulatorem (ESC) DJI Smart i jest z nim fabrycznie poł czone.

[7] Piny M1-M8

Podł czone do odpowiadaj cych im portów modulacji szeroko ci impulsów (PWM) ESC ka dego silnika. M1-M6 zostały fabrycznie podł czone do regulatorów, a M7 do kontrolera. M8 jest zarezerwowane.

[8] Gniazdo LED

Komunikuje si z modułem LED i jest fabrycznie poł czony ze wska nikiem statusu drona.

[9] Gniazdo IMU2

Komunikuje si z modułem IMU Pro (system redundancji modułu).

[10] Gniazdo PMU

Pobiera moc z jednostki zasilaj cej (PMU) i jest do niej fabrycznie poł czone.

[11] Gniazdo CAN2

Komunikuje si z urz dzeniem deweloperskim DJI (SDK).

[12] Gniazdo API

Komunikuje si z urz dzeniem deweloperskim DJI (SDK).

[13] Piny F5-F8

Wielofunkcyjne porty PWM 1/0.

[14] Piny F1-F4

Wielofunkcyjne porty wyj ciowe PWM. Kabel sterowania wentylatorem (1-pinowy) jest fabrycznie podł czony do pinu F1, a kabel serwa podwozia do pinu F2.

[15] Gniazdo S-BUS

Kabel zasilania wentylatora (2-pinowy) jest fabrycznie podł czony do gniazda S-BUS.

## Opis systemu transmisji sygnału Lightbridge 2

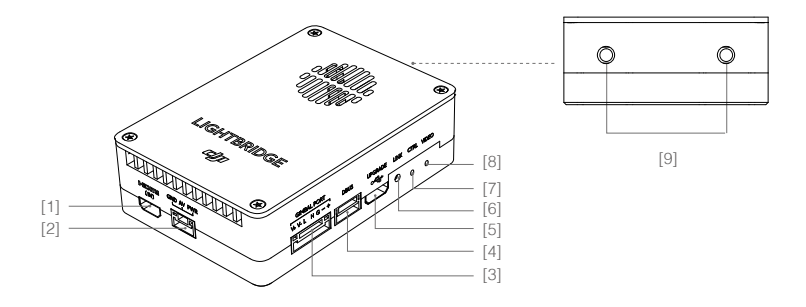

[1] Gniazdo HDMI IN

Obsługuje rozdzielczo wej ciow do 1080p 60fps. Gniazdo zostało podł czone do kabla HDMI, a na drugim ko cu kabla znajduje si konektor HDMI-D.

- [2] Gniazdo AV IN Odbiera sygnał AV z kamery.
- [3] Gniazdo gimbala

Ł czy z gimbalem lub kamer DJI.

[4] Gniazdo DBUS

Przesyła sygnał zdalnego kontrolera do kontrolera lotu. Poł czone fabrycznie z gniazdem RF na kontrolerze lotu.

[5] Gniazdo aktualizacji

Fabrycznie podł czone do Huba USB wbudowanego w ram główn .

[6] Przycisk ł czenia

Słu y do poł czenia systemu transmisji obrazu ze zdalnym kontrolerem.

[7] Wska nik kontroli

Informuje o statusie systemu transmisji sygnału i zdalnego kontrolera.

[8] Wska nik wideo

Informuje o statusie transmisji obrazu.

[9] Gniazdo antenowe

Gniazdo jest fabrycznie podł czone przedłu acza kabla anteny

## Monta gimbala (opcjonalnie)

Wbudowany w Matrice 600 system kontroli lotu jest kompatybilny z nast puj cymi gimbalami i kamerami firmy DJI: Zenmuse X3 Zenmuse X5 Series Zenmuse XT Zenmuse Z15 Series HD Gimbal: Z15-A7, Z15-BMPCC, Z15-5D III, Z15-GH4

Różne akcesoria są potrzebne do montażu różnych gimbali i kamer. Należy zakupić akcesoria odpowiednie do montażu twojego urządzenia. Poniższa sekcja zawiera krótką instrukcję montażu i podłączenia gimbali. Szczegóły znajdują się w tutorialu wideo na stronie Matrice 600 na oficjalnej witrynie DJI.

## **Ronin-MX**

Szczegóły monta u znajduj si w podr czniku u ytkownika Ronina-MX, a rysunek monta u i podł czenia znajduje si na stronie 64.

## Zenmuse X3, X5 i XT

## Korzystanie z zestawu modernizacyjnego

- Ostro nie zdejmij górn pokryw ramy głównej, aby nie uszkodzi przewodu wentylatora. Odł cz kabel zasilania wysuwanego modułu na spodzie ramy głównej, a nast pnie zdejmij równie doln pokryw ramy głównej.
- Przeci gnij przewód wideo gimbala (7-pinowy) i przewód pozycji (CAN) z zestawu akcesorii przez doln płyt ramy głównej. Nast pnie podł cz je odpowiednio do gniazda gimbala na systemie transmisji sygnału Lightbridge 2 i do gniazda CAN1 na kontrolerze lotu A3. Rysunek pomocniczy podł czenia gimbala znajduje si na stronie 65.
- 3. Przeci gnij przewód zasilania XT30 na dolnej płycie przez gniazdko kablowe LIPO-6S na dolnej pokrywie. Ustaw w linii zarezerwowane gniazdo XT30 na dolnej płycie z gniazdkiem kablowym DC-18V, znajduj cym si na dolnej pokrywie ramy głównej i ułó kable gimbala, po czym załó z powrotem pokryw ramy głównej. Nie dopu do uszkodzenia przewodów.
- 4. Zamontuj mocowania gimbala i gumki antywibracyjne do płytki mocuj cej gimbala.
- 5. Je eli u yawsz kamery z gimbalem Zenmuse X5, zamontuj jeden kluczyk do rodka płyty mocuj cej czterema rubami M2x5. Korzystaj c z gimbala z kamer Zenmuse X5R, przymocuj dwa kluczyki do jednego ko ca płyty mocuj cej za pomoc o miu rub M2x5.
- 6. Przymocuj zestaw monta owy do wewn trznych otworów rubowych na płycie podstawy dolnej płyty rozszerze .
- 7. Monta dolnej płyty rozszerze .
  - a. Przymocuj cztery elementy ł czące do płyty podstawy płyty rozszerzeń za pomocą czterech śrub M3x5,5.
  - b. Zdejmij poprzeczkę z przedłużek montażowych w pobliżu przodu drona.
  - Otwórz dwa elementy łączące po jednej stronie płyty rozszerzeń, a następnie przymocuj płytę rozszerzeń do przedłużek mocującym pod ramą główną.
  - d. Zamknij oba elementy ł cz ce
  - e. Włó i dokr cztery ruby M3x8.
- Poł cz przewód wideo gimbala (7-pinowy) i przewód pozycji (CAN) do odpowiednich gniazd, znajduj cych si na płycie mocuj cej gimbala.

 Podł cz przewód zasilania gimbala do gniazda DC-18V na spodzie ramy głównej. Poł cz przewód zasilania modułu wysuwanego z kablem zasilania XT30 na spodzie ramy głównej.

Przewody gimbala z serii X słu jedynie do podł czenia gimbali z serii X z dronem Matrice 600. Nie nale y miesza przewódów gimbali z serii X z innymi przewodami.

#### Monta gimbala z kamer

#### Wył cz drona

## Zenmuse X3

- 1. Zdejmij pokryw gimbala.
- Przekr blokad gimbala do pozycji odblokowanej. Włó gimbala poprzez ustawienie w linii białych oznacze na gimbalu i blokadzie gimbala.
- 3. Obró blokad gimbala z powrotem do zablokowanej pozycji.

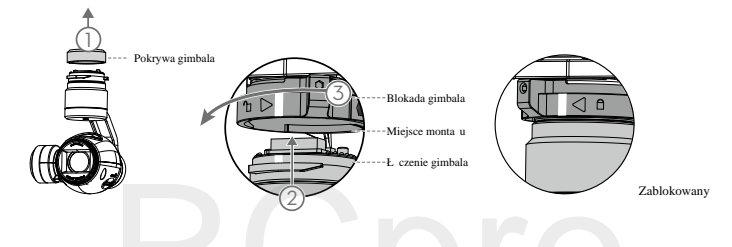

## Seria Zenmuse x5

Szczegóły instalacji znajduj si w podr czniku u ytkownika kamer z gimbalem z serii ZX5.

#### Zenmuse XT

Szczegóły instalacji znajduj si w podr czniku u ytkownika Zenmuse XT.

⚠ Upewnij si, e karta Micro SD jest wsadzona do kamery.

#### Demonta gimbala z kamer

Upewnij si, e dron jest wył czony. Przytrzymuj c górn cz gimbala, zwolnij blokad gimbala, przekr caj c j do odblokowanej pozycji.

## Seria gimbali Zenmuse Z15 HD

- 1. Ostro nie zdejmij pokryw górn ramy głównej, aby nie uszkodzi przewodu wentylatora. Odł cz przewód zasilania wysuwanego modułu na spodzie ramy głównej, a nast pnie zdejmij doln pokryw ramy głównej
- 2. Przeci gnij przewód wideo gimbala (7-pinowy) i przewód pozycji (CAN) z zestawu akcesorii przez doln płyt ramy głównej. Nast pnie podł cz je odpowiednio do gniazda gimbala na systemie transmisji sygnału Lightbridge 2 i do gniazda CAN1 na kontrolerze lotu A3. Rysunek pomocniczy podł czenia gimbala znajduje si na stronie 65.
- Przeci gnij przewód zasilania XT30 na dolnej płycie przez gniazdko kablowe LIPO-6S na dolnej pokrywie. Ustaw w linii zarezerwowane gniazdo XT30 na dolnej płycie z gniazdkiem kablowym DC-18V, znajduj cym

si na dolnej pokrywie ramy głównej i ułó kable gimbala, po czym załó z powrotem pokryw ramy głównej. Nie dopu do uszkodzenia przewodów.

- Zast p oryginalne gumki antywibracyjne nowymi gumkami z zestawu akcesoriów. Nast pnie wymie oryginalne brackety na nowe. Przykr o mioma rubami M3x8.
- Zamocuj cztery nowe brackety do przedłu ki mocuj cej z dołu ramy głównej. Skoryguj pozycj gimbala pozycj gimbala, aby znalazł si po rodku drona. Nast pnie przykr brackety czterema rubami M3x8.
- Poł cz przewód wideo gimbala (7-pinowy) i przewód pozycji (CAN) do odpowiednich gniazd, znajduj cych si na GCU gimbali z serii Z15.
- 7. Podł cz zł cze XT30 przewodu dystrybucji zasilania z zestawu akcesoriów do przewodu XT30 na dole ramy ramy głównej. Podł cz drugie zł cze XT30 przewodu dystrybucji zasilania do wysuwanego modułu. Podł cz zł cze XT60 do przewodu zasilania GCU gimbala z serii Z15.
  - Przewody gimbala z serii Z15 słu jedynie do poł czenia ich z Matrice 600. Nie nale y miesza przewodów gimbala z innymi przewodami.
    - Upewnij si, e montujesz gimbala po rodka drona, aby lot odbywał si prawidłowo.

## Schemat podł czenia gimbali

Ronin-MX

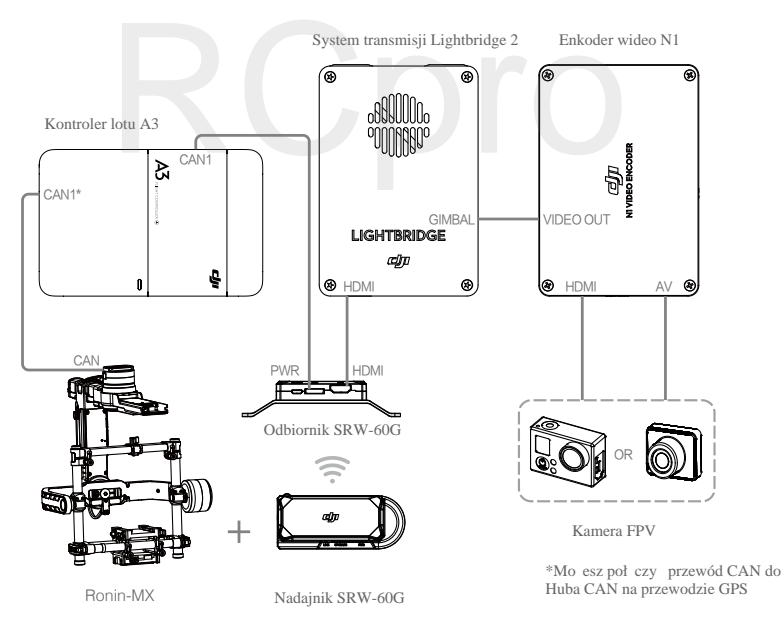

Podczas korzystania z gimbala Ronin-MX, ustaw tryb wyj ciowy aplikacji w DJI GO, aby wy wietli obraz z kamery na twoim urz dzeniu mobilnym .Przejd do aplikacji DJI GO > Camera View > HD ... > Disable EXT Port, ustaw Bandwidth Allocation (alokacja przepustowo ci), aby warto procentowa HDMI wynosiła wi cej ni 0, a nast pnie ustaw App Output Mode (tryb wyj ciowy aplikacji) na HDMI.

## Zenmuse X3, X5 i XT

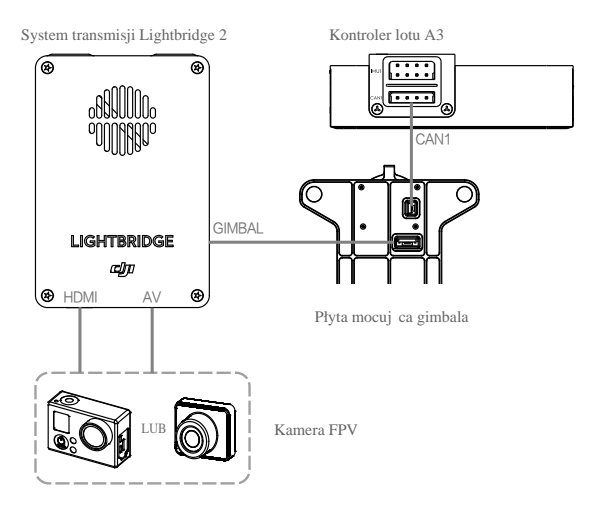

#### Seria gimbali Zenmuse 15 HD

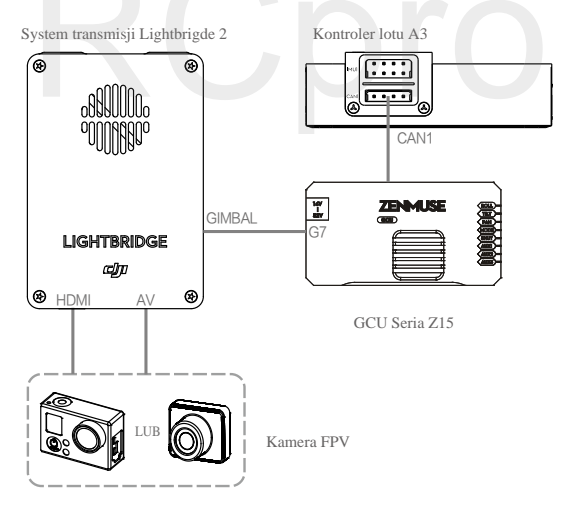

Podczas korzystania z gimbali z kamerą Zenmuse X3, X5, XT lub Z15, ustaw tryb wyjściowy aplikacji w DJI GO, aby wyświetlić obraz z kamery na twoim urządzeniu mobilnym. Przejdź do aplikacji DJI GO > Camera View > HD II > Enable EXT Port, ustaw Bandwidth Allocation (alokacja przepustowo ci), aby warto procentowa EXT wynosiła wi cej ni 0, a nast pnie ustaw App Output Mode (tryb wyj ciowy aplikacji) na EXT.

## Monta płyty rozszerze (opcjonalnie)

Powi ksz płyt główn Matrica 600 płyty rozszerze, aby zainstalowa dodatkowe urz dzenia.

## Monta górnej płyty rozszerze

1. Odkr cztery zestawy trójk tnie uło onych rubek M3x5,5 (w sumie 12 rub).

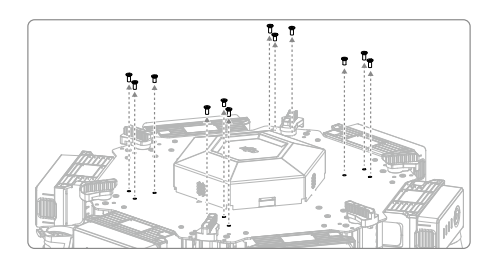

2. Przymocuj cztery mocowania płyty rozszerze do płyty górnej ramy głównej za pomoc dwunastu rub M3x5,5.

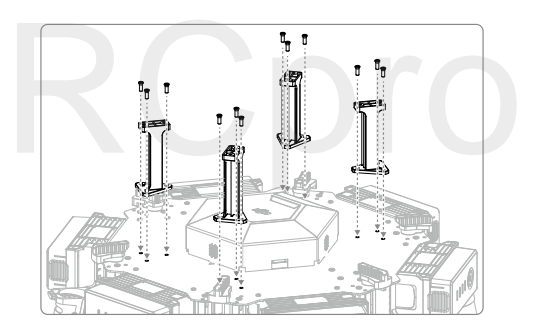

3. Zamontuj płyt podstawy płyty rozszerzeń za pomoc o miu rub M3x5,5.

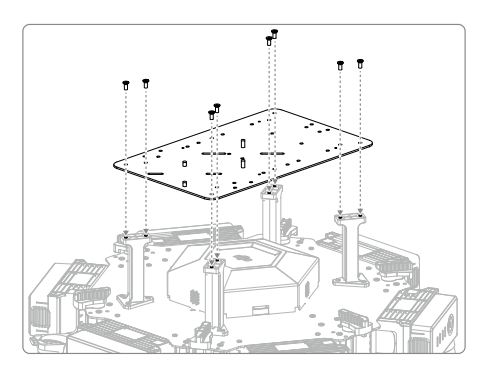

## System redundancji modułów (opcjonalnie)

System kontroli lotu wbudowany w Matrice 600 mo e by zmodernizowany do A3 Pro poprzez zainstalowanie dwóch dodatkowych zestawów modernizacyjnych. Szczegóły dotycz ce instalacji i u ycia znajduj si w podr czniku u ytkownika A3 i A3 Pro. Po instalacji, poł cz Matrice 600 z programem DJI Assistant 2, aby skonfigurowa system redundancji modułu.

## Gimbal z kamerą DJI Zenmuse X3

#### Kamera

## **Opis kamery**

Kamera w X3 może nagrywać wideo 4K 4096x2160p przy 24klatkach na sekundę, a także wykonywać zdjęcia o rodzielczości 12 megapikseli. Posiada sensor Sony EXMOR CMOS 1/2,3. Obraz z kamery można zobaczyć w aplikacji DJI GO przed wykonaniem zdjęć lub wideo. Można również robić zdjęcia seryjne i z samowyzwalaczem i eksportować wideo w formacie MOV lub MP4

## Gniazdo karty Micro SD

Aby zachować swoje zdjęcia i wideo, włóż kartę Micro SD do gniazda na gimbalu przed włączeniem Matrice 600. Kamera obsługuje pojedynczą kartę Micro SD do wielkości 64GB. Wymagana jest standard UHS-1 z powodu dużej szybkości zapisu i odczytu, co pozwala nagrywać pliki wideo o dużej rozdzielczości.

Nie wyci gaj karty Micro SD z gimbala, je eli jest uruchomiony.

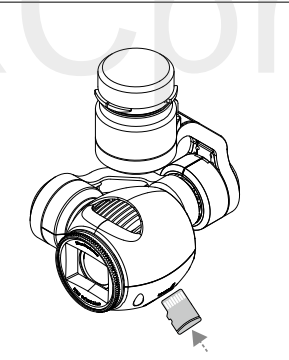

#### Port danych kamery

Uruchom Matrice 600, a nast pnie podł cz kabel USB do gniazda danych kamery, aby pobra zdj cia i filmy wideo z kamery na komputer.

Zanim pobierzesz pliki uruchom drona.

## Obsługa kamery

Użyj przycisku spustu migawki/nagrywania na zdalnym kontrolerze, aby wykonywać zdjęcia lub nagrywać wideo przez aplikację DJI GO. Więcej informacji na temat tych przycisków znajduje się w sekcji XX.

## Filtr ND

Umie filtr ND na przodzie kamery, aby zminimalizowa prze wietlenie i efekt "jello".

## Gimbal

#### Opis gimbala

Trójosiowy gimbal gwarantuje stabiln platform dla kamery, umo liwiaj c nagranie wideo i wykonanie zdj bez porusze kamery. Gimbala mo e zmieni nachylenie kamery do 120° i obróci w poziomie o 320°

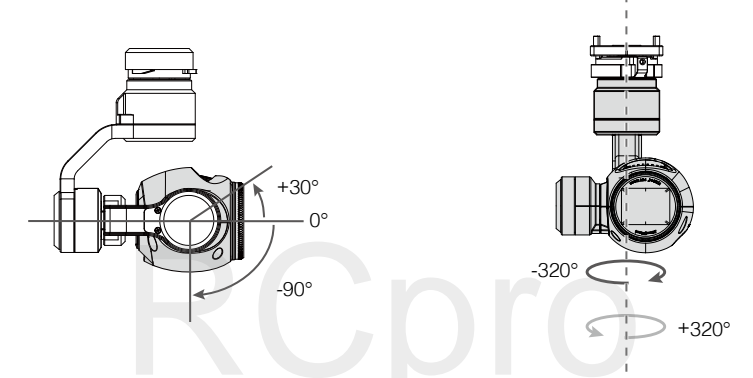

Nie zmieniająć ustawień domyślnych, przekręć pokrętło gimbala na zdalnym kontrolerze, aby zmienić nachylenie kamery. Nie możesz jednocześnie sterować nachyleniem i obrotem poziomym kamery w trybie pojedynczego kontrolera. Włącz tryb dual w aplikacji DJI GO i określ drugi kontroler jako dodatkowy, jeżeli chcesz sterować jednocześnie nachyleniem i obrotem poziomym gimbala.

## Ustawienia pokr tła gimbala

Post puj wg instrukcji poni ej, aby sterowa obrotem poziomym/nachyleniem gimbala

- 1. Uruchom drona i zdalny kontroler.
- 2. Przejd do aplikacji DJI GO > Camera View > 2. Remote Controller Settings.
- 3. Ustaw konfigurowalne przyciski C1 lub C2 jako przycisk trybów pitch/yaw gimbala.

| < Re                                                                    | emote Controller Settings                                              | $\times$ |
|-------------------------------------------------------------------------|------------------------------------------------------------------------|----------|
|                                                                         |                                                                        |          |
| Remote Controller Calibratio                                            | n                                                                      | >        |
| Stick Mode                                                              |                                                                        | >        |
| Default stick mode is Mode 2, cha<br>Do not change unless familiar with | nging stick modes alters the way the aircraft is con<br>your new mode. | trolled. |
| Button Customization                                                    |                                                                        |          |
|                                                                         | C1 Gimbal Pitch/Yaw                                                    |          |
|                                                                         | C2 Not Defined                                                         |          |
| You can customize the C1 and C2 buttons on the back of the RC.          |                                                                        |          |
| Linking Remote Controller                                               |                                                                        |          |

Naci nij przycisk C1 lub C2, aby przeł czy pomi dzy trybami ruchu w osi pitch i yaw. U yj pokr tła gimbala aby sterowa nachyleniem/obrotem poziomym gimbala

## Sterowanie gimbala za pomoc aplikacji DJI GO

Post puj wg poni szych instrukcji, aby sterowa ruchem w osiach pitch i yaw gimbala.

- 1. Przejd do aplikacji DJI GO > Camera View.
- 2. Naci nij i przytrzymaj ekran, a pojawi si niebieski ekran.
- 3. U yj swojego palca do sterowania ruchem w osiach pitch i yaw gimbala

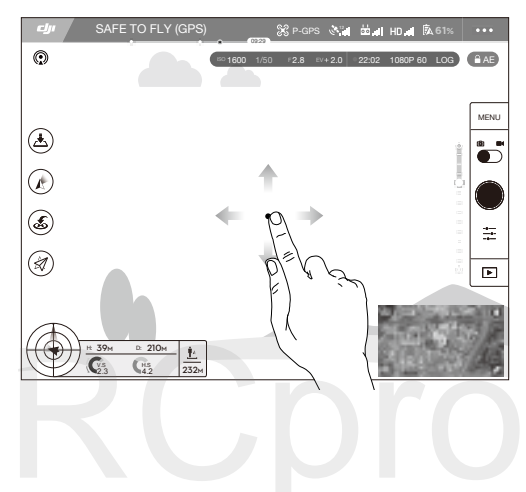

## Tryby pracy gimbala

Przeł czaj pomi dzy trzema trybami pracy w zakładce Camera View w aplikacji DJI GO. Urz dzenie mobilne musi by podł czone do zdalnego kontrolera, aby zmiany została wprowadzone. Szczegóły znajduj si w tabelce poni ej:

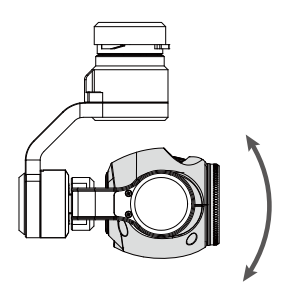

Pitch

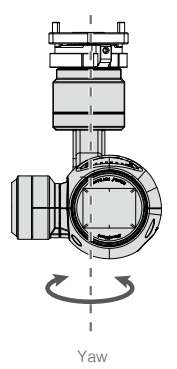

|   | 4                                                                                                    | Tryb Follow | Orientacja gimbala jest zrównana z frontem drona. Jeden u ytkownik mo e<br>samodzielnie sterowa ruchem pitch gimbala, ale druga osoba jest potrzebna<br>do sterowania ruchem w osi yaw za pomoc drugiego kontrolera        |
|---|----------------------------------------------------------------------------------------------------|-------------|----------------------------------------------------------------------------------------------------|
|   | X                                                                                                    | Tryb FPV    | Gimbal zablokuje swój ruch i b dzie si ruszał razem z dronem, aby dostarczy widok z pierwszej osoby.                                                                                                    |
|   | N                                                                                                    | Tryb Wolny  | Ruch gimbala jest niezale ny od orientacji drona. Jeden u ytkownik mo e<br>samodzielnie sterowa ruchem w osi pitch gimbala, ale druga osoba jest<br>potrzebna do sterowania ruchem w osi yaw za pomoc drugiego kontrolera. |
|   | <b>W</b>                                                                                                    | Zrównananie | Ustaw w linii o yaw gimbala z osi yaw drona. O pitch nie pozostanie bez ruchu podczas procedury.                                                                                                    |
| ⚠ | <ul> <li>Je eli gimbala znajduje si na nierównym gruncie mo e wyst pi bł d silnika gimbala, z powodu zderzenia z obiektami na ziemi. Zawsze startuj z równej powierzchni na otwartej przestrzeni, aby chroni gimbala przed uszkodzeniem.</li> <li>Latanie w g stej mgle lub wlatywanie w chmury mo e zmoczy gimbala i doprowadzi do czasowej awarii. Gimbal b dzie działa normalnie po wysuszeniu.</li> </ul> |             |                                                                                                    |

## Specyfikacja

| Gimbal                    |                                    |
|---------------------------|------------------------------------|
| Model                     | Zenmuse X3                         |
| Moc wyj ciowa (z kamer )  | Statyczny: 9 W; W ruchu: 11 W      |
| Pr d operacyjny           | Statyczny: 750 mA; W ruchu: 900 mA |
| Odporno na wstrz sy       | ±0.03°                             |
| Mocowanie                 | Zdejmowane                         |
| Regulowany zakres obrotu  | Pitch: -90° do +30°; Yaw: ±320°    |
| Mechaniczny zakres obrotu | Pitch: -125° do +45°; Yaw: ±330°   |
| Regulowana szybko obrotu  | Pitch: 120°/s; Yaw: 180°/s         |
| Kamera                    |                                    |
| Nazwa                     | X3                                 |
| Model                     | FC350                              |
| Całkowita ilo pikseli     | 12,76 M                            |
| Efektywna ilo pikseli     | 12,4 M                             |
| Maks. rozmiar zdj cia     | 4000 x 3000                        |
| Czuło ISO                 | 100-3200 (Wideo); 100-1600 (Foto)  |
| Szybko migawki            | 8 - 1/8000 s                       |
| Pole widzenia (FOV)       | 94°                                |
| Matryca CMOS               | Sony EXMOR o rozmiarze sensora 1/2,3"                                                                                               |
|----------------------------|----------------------------------------------------------------------------------------------------|
| Obiektyw                   | 20 mm (odpowiednik formatu 35 mm ), warto<br>przysłony f/2,8, 9 punktów autofokusu<br>Chroni przed zniekształceniami                |
| Tryby wykonywania zdj      | Pojedyncze zdj cie<br>Tryb zdj seryjnych: 3/5/7 klatek<br>Auto Bracketing Ekspozycji (AEB): 3/5 klatek przy ±0.7EV<br>Samowyzwalacz |
| Tryby nagrywania wideo     | UHD (4K): 4096x2160p 24/25, 3840x2160p 24/25/30<br>FHD: 1920x1080p 24/25/30/48/50/60<br>HD: 1280x720p 24/25/30/48/50/60             |
| Szybko zapisu wideo        | 60 Mbps                                                                                                    |
| Obsługiwane formaty plików | FAT32/exFAT<br>Zdj cia: JPEG, DNG<br>Wideo: MP4/MOV (MPEG-4 AVC/H.264)                                                              |
| Obsługiwane karty SD       | Micro SD<br>Maks. pojemno : 64 GB; Wymagana klasa 10 lub UHS-1                                                                      |
| Temperatura pracy          | -10° - 40 °C                                                                                                    |

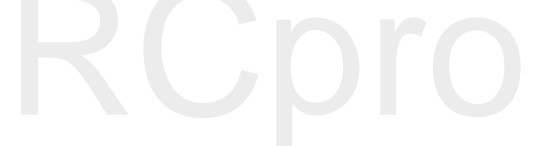

## RCpro

Tre podr cznika mo e ulec zmianie

Najnowsza wersja jest dost pna pod adresem: http://www.dji.com/product/matrice600

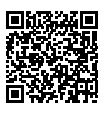